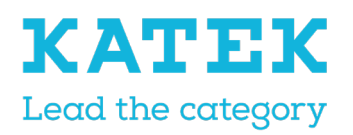

<sup>Title</sup> NC8 Reference Manual Status Final Date 15.12.2021 Version 1.0

# NurseCall NC8 Programming Reference Manual

# Document history

| Author / Editor                 | Date       | Ver | Description        |
|---------------------------------|------------|-----|--------------------|
| Paul Leferink<br>Marc Jeanmonod | 18.06.2021 | 0.1 | First draft issue  |
| Paul Leferink<br>Marc Jeanmonod | 7.07.2021  | 0.2 | Second draft issue |
| Paul Leferink<br>Marc Jeanmonod | 15.12.2021 | 1.0 | Final issue        |

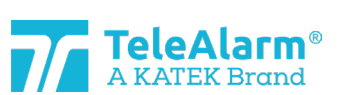

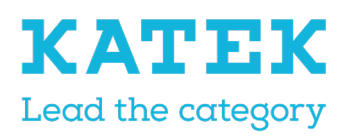

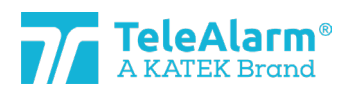

| Title                | Status | Date       | Version |
|----------------------|--------|------------|---------|
| NC8 Reference Manual | Final  | 15.12.2021 | 1.0     |

# Table of contents

| 1 | Gei                                  | neral description                                                        | 4          |  |  |  |
|---|--------------------------------------|--------------------------------------------------------------------------|------------|--|--|--|
|   | 1.1 U                                | Jsed warning and symbols                                                 | 4          |  |  |  |
|   | 1.2 Presentation of the whole system |                                                                          |            |  |  |  |
| 2 | Red                                  | ading and programming the various NC8 devices                            | 4          |  |  |  |
| 3 | Cor                                  | nnection and programming                                                 | 5          |  |  |  |
|   | 3.1                                  | Connections                                                              | 5          |  |  |  |
|   | 3.2                                  | Devices' settings                                                        | 5          |  |  |  |
|   | 3.3                                  | Wake-up / Plane Mode Status                                              | 5          |  |  |  |
| 4 | NC                                   | CM functions                                                             | 6          |  |  |  |
|   | 4.1                                  | NCCM icons                                                               | 6          |  |  |  |
|   | 4.2                                  | Functions description                                                    | 6          |  |  |  |
|   | 4.3                                  | Menus                                                                    | 7          |  |  |  |
| 5 | Red                                  | ading and programming operations                                         | 8          |  |  |  |
|   | 5.1<br>settin                        | Preparations for reading "Device/info", firmware upgrade and changing de | evice<br>8 |  |  |  |
|   | 5.2                                  | Reading device information                                               | 8          |  |  |  |
|   | 5.2                                  | 1 Instructions to read device information                                | 8          |  |  |  |
|   | 5.2                                  | .2 Battery capacity                                                      | 11         |  |  |  |
|   | 5.3                                  | Firmware upgrade                                                         | 11         |  |  |  |
|   | 5.3                                  | 1 Firmware upgrade Instructions for NC8 devices                          | 11         |  |  |  |
|   | 5.3                                  | 2 Firmware upgrade Instructions for PR80 Programming Device              | 16         |  |  |  |
|   | 5.4                                  | Instructions to read, change and save device settings                    | 18         |  |  |  |
| 6 | Der                                  | vices and customer settings                                              | 20         |  |  |  |
|   | 6.1                                  | Parameters and settings description                                      | 20         |  |  |  |
|   | 6.2                                  | Settings range                                                           | 24         |  |  |  |
|   | 6.3                                  | Transmitters default settings                                            | 26         |  |  |  |
|   | 6.4                                  | Receivers default settings                                               | 28         |  |  |  |
| 7 | Ins                                  | tructions to export and import device settings                           | 28         |  |  |  |
|   | 7.1                                  | Export settings                                                          | 28         |  |  |  |
|   | 7.2                                  | Import α settings file                                                   | 29         |  |  |  |
|   | 7.3                                  | View a settings file                                                     | 30         |  |  |  |
| 8 | Bat                                  | ch mode                                                                  | 31         |  |  |  |
|   | 8.1                                  | Batch job : read parameters                                              | 31         |  |  |  |

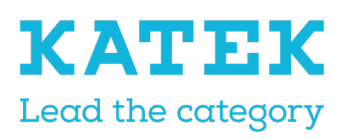

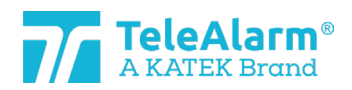

| <sup>Title</sup><br>NC8                      | Refere              | ence                                             | Manual                                   | Status<br>Final   | Date<br>15.12.2021 | Version<br>1.0 |  |
|----------------------------------------------|---------------------|--------------------------------------------------|------------------------------------------|-------------------|--------------------|----------------|--|
|                                              | 8.2                 | Bαt                                              | ch job : write parameters                |                   |                    |                |  |
| 8.2.1 Changing/writing only certain settings |                     |                                                  |                                          |                   |                    |                |  |
|                                              | 8.2                 | .2                                               | Duplicating customer settings            |                   |                    |                |  |
|                                              | 8.3                 | Bat                                              | ch job : flash firmware                  |                   |                    | 37             |  |
| 9                                            | Tec                 | hnic                                             | al reference                             |                   |                    | 41             |  |
|                                              | 9.1                 | Spe                                              | ecial functions S87L                     |                   |                    | 41             |  |
|                                              | 9.1.3               | 1                                                | First hidden function: display mode      | e                 |                    | 41             |  |
|                                              | 9.1.2<br>to "(      | 2<br>Off".                                       | Second hidden function: triggering<br>42 | an alarm event if | the "Button activ  | e″ is set      |  |
|                                              | 9.1.3               | 3                                                | Possible S87L settings: LED sequer       | 1ce               |                    | 42             |  |
|                                              | 9.2                 | Pec                                              | r Push Button N86                        |                   |                    | 43             |  |
|                                              | 9.3                 | Ack                                              | nowledgement devices (B81 and B8         | 30A)              |                    | 44             |  |
|                                              | 9.4                 | Sup                                              | pervision messages limitations           |                   |                    | 44             |  |
|                                              | 9.5                 | Mes                                              | ssages repetition limitations            |                   |                    | 45             |  |
|                                              | 9.6                 | Dev                                              | rice serial number (S/N)                 |                   |                    | 45             |  |
|                                              | 9.7                 | Uni                                              | que ID-number                            |                   |                    | 45             |  |
|                                              | 9.7.                | 1                                                | Main and Relay units                     |                   |                    | 45             |  |
|                                              | 9.7.                | 2                                                | LE80 and other NC8 devices               |                   |                    |                |  |
|                                              | 9.8 Production date |                                                  |                                          |                   |                    |                |  |
| 10                                           | D PR                | 30 Pi                                            | rogramming Device information            |                   |                    |                |  |
|                                              | 10.1                | PR80 Programming Device and accessories disposal |                                          |                   |                    |                |  |
|                                              | 10.2                | .2 Environmental conditions                      |                                          |                   |                    |                |  |
|                                              | 10.3                | 10.3 CE declaration                              |                                          |                   |                    |                |  |

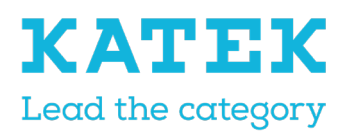

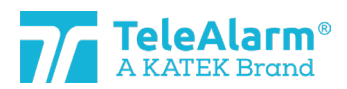

| Title                | Status | Date       | Version |
|----------------------|--------|------------|---------|
| NC8 Reference Manual | Final  | 15.12.2021 | 1.0     |

# 1 General description

# 1.1 Used warning and symbols

Depending on the hazard level, the warnings and notes used in this manual have the following meaning:

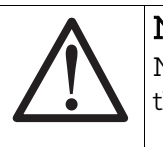

### Notice

Means that damage to the equipment or an undesired condition may occur if the mentioned precautions are not taken.

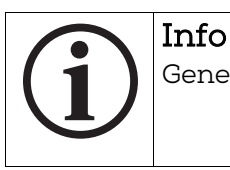

General notes and additional information.

# 1.2 Presentation of the whole system

The NurseCall system and its high-end wireless peripherals is used in elderly homes, hospitals, psychiatric institutions, and other organizations where patient, resident or care-taker should summon help in a reliable and easy manner.

This is done simply with a short press on a transmitter button, caretakers will be then called immediately by the system.

All device settings are wireless programmable using a special programming device and its associated NurseCall Configuration Manager (NCCM) software program.

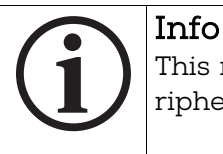

This manual refers to all NurseCall 8 devices and all 868.8MHz wireless peripherals.

# 2 Reading and programming the various NC8 devices

All NurseCall 8 devices, namely the RE80, S87, S87L S85, N86 / N86-2R, UPCBA80, RAC80, LE80, B81, B80A and AP80 can only be read and configured with the PR80 programming device and its associated software program the NCCM. The NCCM is specially developed to read, program, and upgrade wireless TeleAlarm NC8 devices.

Only an USB connection between a personal computer (PC in this document) and the PR80 is needed to power and connect the PR80 to the NCCM program. The NCCM program needs a PC running Windows 10 or later.

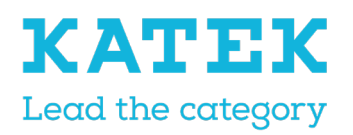

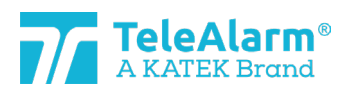

| Title                | Status | Date       | Version |
|----------------------|--------|------------|---------|
| NC8 Reference Manual | Final  | 15.12.2021 | 1.0     |

# 3 Connection and programming

### 3.1 Connections

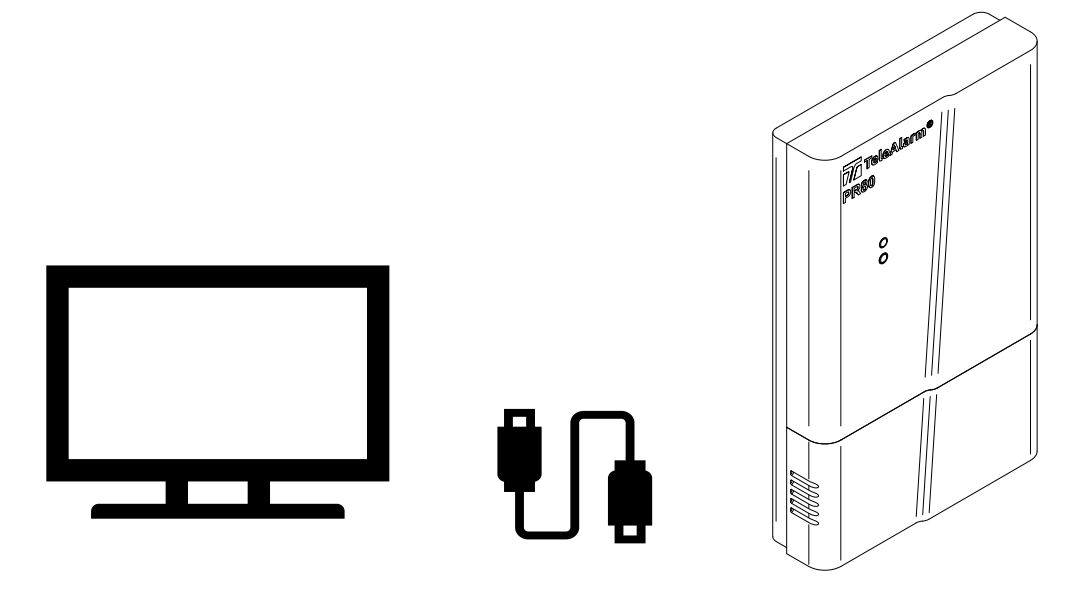

### 3.2 Devices' settings

Devices can be adapted to the most frequently needed usages.

The possibility to change the settings makes the product extremely flexible for the different needed applications.

The way to reprogram settings and upgrade the firmware (FW in this document of the devices is done with a minimum of infrastructure, only a PC running Windows and a PR80 connected to the PC by an USB cable.

The devices are separated in three main categories :

- The emitters : S87, S85, S87L, RAC80, N86, N86-2R and UPCBA80
- The acknowledgement devices : B81 and B80A. This is a special category of emitters
- The receivers : RE80 (radio board embedded in NurseCall 8 units), LE80 and AP80

# 3.3 Wake-up / Plane Mode Status

The "Plane Mode Status" means the transmitter is in sleep mode.

The transmitter parameter "Plane Mode Status" is active at delivery for most of the devices. To leave the "Plane Mode Status" a transmitter must be triggered at least one time, by using its button.

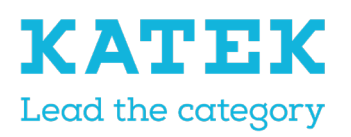

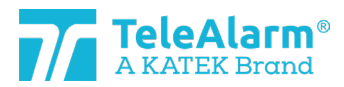

| Title                | Status | Date       | Version |
|----------------------|--------|------------|---------|
| NC8 Reference Manual | Final  | 15.12.2021 | 1.0     |

A transmitter can be read and programmed while it is still in plane mode status.

The RAC80 is switched off at delivery and can only be activated by pressing the light button till the button is flashing green, and then releasing the button.

The N86, N86-2R and the UPCBA80 are not delivered with the battery already inserted, they are also not in "Plane Mode Status" at delivery.

# 4 NCCM functions

# 4.1 NCCM icons

The NCCM functions are shown by the following icons :

| 7/<br>De           | NC Configuration Manager<br>Device Settings Help |   |            |         |           |      |       |         |        |        |      |     |         |                  |      |           |                      |
|--------------------|--------------------------------------------------|---|------------|---------|-----------|------|-------|---------|--------|--------|------|-----|---------|------------------|------|-----------|----------------------|
|                    | OM4                                              | Ŧ | X          | $\phi$  | <b>.</b>  | ₽    | Q     | Ę       |        | ٠      | B    | ĕ   | ۶.      | 123              | :•   |           | 8                    |
| 00000              |                                                  |   | Disconnect | Refresh | New read  | Read | Write | Reflash | Import | Export | View | R&D | Console | Parameter number | Mode | Start job | Disable confirmation |
| Programmer Actions |                                                  |   |            | P       | arameters | 5    |       | M       | ode    |        | Ba   | tch |         |                  |      |           |                      |

# 4.2 Functions description

| Icon               | Description                                                                                                    |
|--------------------|----------------------------------------------------------------------------------------------------|
| COM4 🔻             | Programmer is connected to the indicated COM port (4 in this ex-<br>ample). Manual selection of the COM port is possible |
|                    | To connect and disconnect the PR80 programmer                                                                            |
| Connect Disconnect |                                                                                                    |
| ¢                  | Refresh COM port connection                                                                                              |
| Refresh            |                                                                                                    |
| ₽.                 | Read all devices located in the PR80 vicinity                                                                            |
| New read           |                                                                                                    |
| ₽                  | Read again the settings from the actual displayed device                                                                 |
| Read               |                                                                                                    |
| <u>o</u>           | Write settings to the device                                                                                             |
| Write              |                                                                                                    |

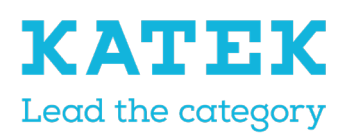

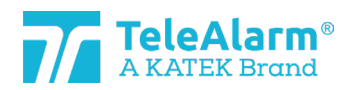

| Title                | Status | Date       | Version |
|----------------------|--------|------------|---------|
| NC8 Reference Manual | Final  | 15.12.2021 | 1.0     |

| ¥                    | Start FW upgrade process                                                                                                    |
|----------------------|----------------------------------------------------------------------------------------------------|
| Reflash              |                                                                                                    |
|                      | Import settings file                                                                                                    |
| Import               |                                                                                                    |
|                      | Export settings file                                                                                                    |
| Export               |                                                                                                    |
| æ                    | View the content of an exported file                                                                                                    |
| View                 |                                                                                                    |
| 123                  | Show parameters numbering                                                                                                    |
| Parameter number     |                                                                                                    |
| *                    | Start batch mode process                                                                                                    |
| Mode                 |                                                                                                    |
| •                    | Start one of the batch mode variants                                                                                                    |
| Start job            |                                                                                                    |
| Disable confirmation | Disable confirmation of each device in batch mode (in write param-<br>eters and flash firmware modes only, the read parameters mode<br>doesn't request a confirmation). |

# 4.3 Menus

| Menu                                                                                                    | Description                                                                                                    |
|----------------------------------------------------------------------------------------------------|----------------------------------------------------------------------------------------------------|
| Device Settings Help<br>Acad info and parameters<br>Write parameters<br>Set parameters to default<br>Flash firmware<br>Export parameters<br>Import parameters<br>View exported parameters | All tool bar icon functions can also be started under<br>the menu "Device". The only function without an icon<br>in the tool bar is "Set parameters to default" |
| C Set parameters to default                                                                                                    | Activating this function will show the displayed de-<br>vice default parameters. With the function "Write"<br>the parameters can be written to the device.      |

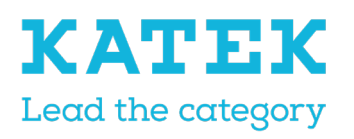

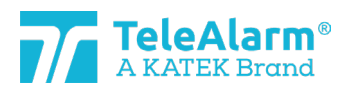

| Title                | Status | Date       | Version |
|----------------------|--------|------------|---------|
| NC8 Reference Manual | Final  | 15.12.2021 | 1.0     |

| Settings     Help       Image: Image block with the set of the set of th | Menu "Settings" offers to start the Batch mode proce-<br>dure, to open the log folder and to select the wished<br>NCCM language. |
|----------------------------------------------------------------------------------------------------|----------------------------------------------------------------------------------------------------|
| ★ Language ✓ English Français Deutsch Nederlands                                                                                                    | Four languages are available: English, French, Ger-<br>man, and Dutch                                                            |

# 5 Reading and programming operations

# 5.1 Preparations for reading "Device/info", firmware upgrade and changing device settings.

- 1. Download and install the NCCM program. The latest NCCM program can be downloaded from the TeleAlarm Homepage : <u>www.telealarm.com</u>
- 2. Download the latest FW that corresponds to the device to be upgraded.
- 3. Connect the programmer unit PR80 to a free USB port of your PC
- 4. Start the NCCM program on your PC

Remark: The COM port will be automatically selected by the system.

#### Notice

The required USB drivers should normally be installed automatically after connecting the PR80 USB cable to the PC. The automatic installation of the drivers is done in a few minutes. If the connection is not possible, please check the availability of the COM port. Check if the PC is connected to the internet and perform the drivers update manually if necessary.

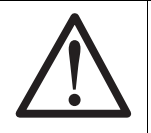

### Notice

The manual installation of the USB driver should only be carried out by a computer technician.

# 5.2 Reading device information

#### 5.2.1 Instructions to read device information

Please follow these instructions to read the TeleAlarm NurseCall 8 transmitters and receivers, as well as the programmer device information.

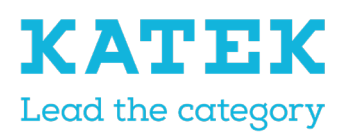

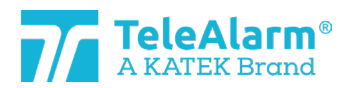

| Title                | Status | Date       | Version |
|----------------------|--------|------------|---------|
| NC8 Reference Manual | Final  | 15.12.2021 | 1.0     |

1. Perform "Connect" to establish the connection between the PC and the PR80. If the connection is not established, click on "Refresh" and try to connect again.

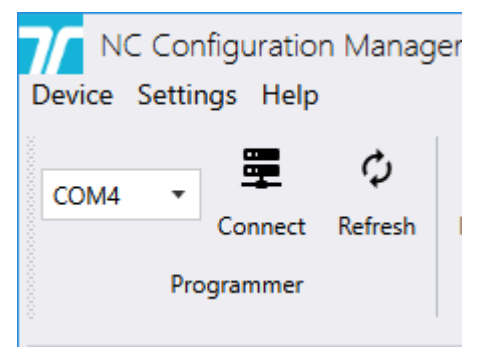

2. Some extra NCCM program functions will switch to "active" when the connection is successfully established.

| NC Configuration Manager<br>Device Settings Help |            |         |          |          |       |         |        |           |      |
|--------------------------------------------------|------------|---------|----------|----------|-------|---------|--------|-----------|------|
| COM4                                             | , Z        | Φ       | <b>.</b> | <u>0</u> | Q     | ¥       |        |           | 6    |
|                                                  | Disconnect | Refresh | New read | Read     | Write | Reflash | Import | Export    | View |
|                                                  | Programmer |         |          | Actio    | ons   |         | Pa     | arameters |      |

- 3. Lay the device to be read close or on top of the programming device.
- 4. Perform "New read" to see the devices detected by the PR80. More than one device can be detected by the PR80.

| Select a                                      | a device     | × |  |  |  |  |  |
|-----------------------------------------------|--------------|---|--|--|--|--|--|
| Many devices are detected, please select one: |              |   |  |  |  |  |  |
| UNIQUE ID                                     | PRODUCT TYPE |   |  |  |  |  |  |
| 0x50D81056                                    | S87          |   |  |  |  |  |  |
| 0x549612E3                                    | S87          |   |  |  |  |  |  |
| 0x5232114F                                    | N86          |   |  |  |  |  |  |
| 0x55581374                                    | RAC80        |   |  |  |  |  |  |
|                                               | •            | - |  |  |  |  |  |
|                                               |              |   |  |  |  |  |  |

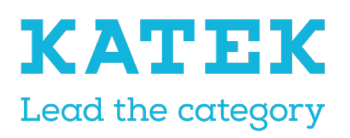

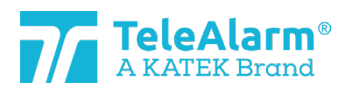

| Title                | Status | Date       | Version |
|----------------------|--------|------------|---------|
| NC8 Reference Manual | Final  | 15.12.2021 | 1.0     |

5. If this is the case, select the device to be read.

| Select a                                      | a device     | × |  |  |  |  |  |
|-----------------------------------------------|--------------|---|--|--|--|--|--|
| Many devices are detected, please select one: |              |   |  |  |  |  |  |
| UNIQUE ID                                     | PRODUCT TYPE |   |  |  |  |  |  |
| 0x50D81056                                    | S87          |   |  |  |  |  |  |
| 0x549612E3                                    | S87          |   |  |  |  |  |  |
| 0x5232114F                                    | N86          |   |  |  |  |  |  |
| 0x55581374                                    | RACSO        |   |  |  |  |  |  |
|                                               |              |   |  |  |  |  |  |
|                                               |              |   |  |  |  |  |  |

The PR80 and the device LED will flash white during the process.

A successful upload of the device's settings is indicated by :

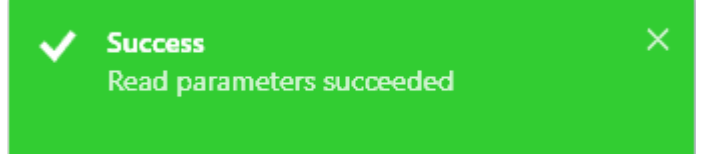

An unsuccessful device's settings upload is indicated by :

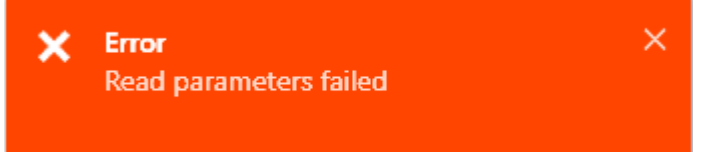

In this case change the position of the PR80 or the device to be read and repeat the action

6. The device information is displayed under the heading "Info". The below device's values cannot be changed; they are factory values. Only the firmware version can change if a FW upgrade is performed.

Device

| Info                    |                |
|-------------------------|----------------|
| Unique ID               | 0x549612E3     |
| Production ID (12 bits) | 739            |
| Production date         | 2/11/2021      |
| Firmware version        | 03.B00.01.1365 |
| Product type            | S87            |
| Hardware revision       | 01.05          |

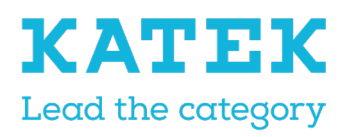

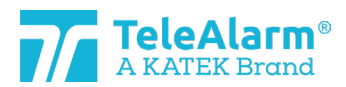

| Title                | Status | Date       | Version |
|----------------------|--------|------------|---------|
| NC8 Reference Manual | Final  | 15.12.2021 | 1.0     |

#### 5.2.2 Battery capacity

The capacity of the device battery is displayed when a "Read device" is made, using three different capacity levels : green "Full capacity", green "Reduced capacity" and red "Battery empty":

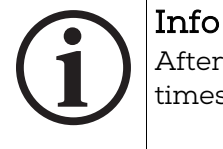

After an exchange of the battery the transmitter should be triggered a few times before it can send the correct battery capacity!

When the status "Battery empty" is displayed as the following pictures shows, the battery should be replaced within the ten days.

| Device management of the second second secon | •              |
|----------------------------------------------------------------------------------------------------|----------------|
| Info                                                                                                    | n –            |
| Unique ID                                                                                                    | 0x5232114F     |
| Production ID (12 bits)                                                                                                    | 335            |
| Production date                                                                                                    | 8/25/2020      |
| Firmware version                                                                                                    | 04.A00.01.1395 |
| Product type                                                                                                    | N86            |
| Hardware revision                                                                                                    | 04.04          |

A "Battery empty" status will be sent per radio once the transmitter has detected a "Battery empty" level three times in a row (check done during alarm or once a day).

### 5.3 Firmware upgrade

5.3.1 Firmware upgrade Instructions for NC8 devices

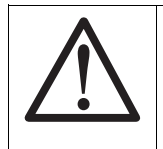

Notice

The last revision of the NCCM software must be installed, otherwise identification of the last device FW revision could not be done

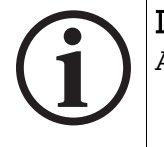

#### Info

A FW upgrade does not change the selected customer device settings

Please follow these instructions to upgrade TeleAlarm NurseCall 8 transmitters and receivers (concerning the programmer device PR80 itself : see next chapter).

1. Perform a read device information as explained in chapter 5.2

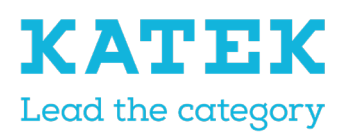

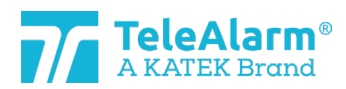

| Title |                      |                                                                                         |                             | Status                                                               | Date                                         | Version           |
|-------|----------------------|-----------------------------------------------------------------------------------------|-----------------------------|----------------------------------------------------------------------|----------------------------------------------|-------------------|
| NC8 R | NC8 Reference Manual |                                                                                         |                             | Final                                                                | 15.12.2021                                   | 1.0               |
|       | 2.                   | The NCCM will then indica<br>load the latest device FW r<br>net site (homepage: http:// | te with a (<br>revision fro | that an outda<br>om the partners' c<br>alarm.com)                    | tted FW is detected.<br>area of the TeleAlar | Down-<br>m inter- |
|       |                      | Device Device                                                                           |                             |                                                                      | •••••••••••••••••                            |                   |
|       |                      | Info<br>Unique ID                                                                       | 0x523                       | 2114F                                                                | <u>i</u>                                     |                   |
|       |                      | Production ID (12 bits)                                                                 | 335 T                       | he parameters version                                                | for the current softwar                      |                   |
|       |                      | Production date                                                                         | 8/25                        | <ul> <li>Firmware parameters</li> <li>Software parameters</li> </ul> | definition: 1<br>definition: 2               |                   |
|       |                      | Firmware version                                                                        | 04.E                        |                                                                      |                                              |                   |
|       |                      | Product type                                                                            | N86 T                       | he difference betweer                                                | the parameters definit                       |                   |
|       |                      | Hardware revision                                                                       | 04.0                        |                                                                      |                                              |                   |
|       | -                    |                                                                                         |                             |                                                                      |                                              |                   |

3. Perform "Connect" to establish the connection between the PC and the PR80. If the connection is not established, click on "Refresh" and try to connect again.

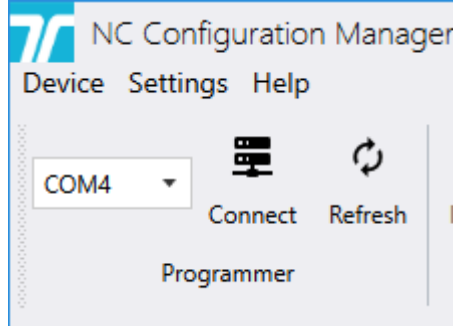

4. Some extra NCCM program functions will switch to "active" when the connection is success-fully established.

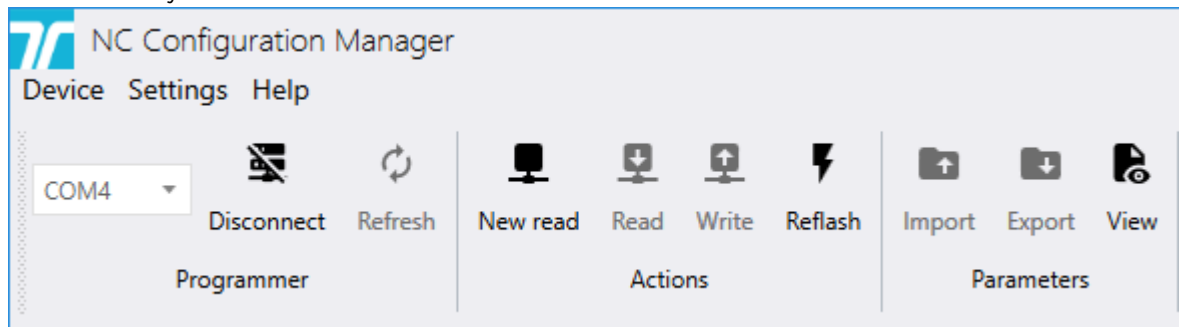

5. Lay the device to be upgraded close or on top of the PR80 programming device.

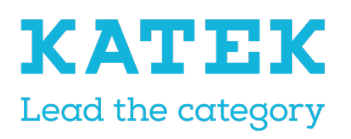

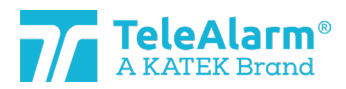

| Title                | Status | Date       | Version |
|----------------------|--------|------------|---------|
| NC8 Reference Manual | Final  | 15.12.2021 | 1.0     |

6. Perform "New read" to see the devices detected by the PR80. More than one device can be detected :

| Select       | a device            |
|--------------|---------------------|
| Many devices | are detected, pleas |
| UNIQUE ID    | PRODUCT TYPE        |
| 0x50D81056   | S87                 |
| 0x549612E3   | S87                 |
| 0x5232114F   | N86                 |
| 0x55581374   | RAC80               |
|              |                     |

7. If this is the case, select the device to be upgraded.

| Select a     | a device            | ×              |
|--------------|---------------------|----------------|
| Many devices | are detected, pleas | se select one: |
| UNIQUE ID    | PRODUCT TYPE        |                |
| 0x50D81056   | S87                 |                |
| 0x549612E3   | S87                 |                |
| 0x5232114F   | N86                 |                |
| 0x55581374   | RACSO               |                |
|              |                     |                |

The PR80 and the device LED will flash white during the process.

A successful upload of the device's settings is indicated by :

| ~      | Success<br>Read parameters succeeded | ×                 |
|--------|--------------------------------------|-------------------|
| An uns | successful device's settings upload  | l is indicated by |
| ×      | Error<br>Read parameters failed      | ×                 |

In this case change the position of the PR80 or the device to be upgraded and repeat the action.

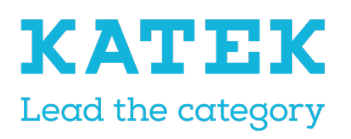

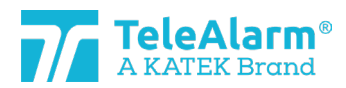

| Title                | Status | Date       | Version |
|----------------------|--------|------------|---------|
| NC8 Reference Manual | Final  | 15.12.2021 | 1.0     |

8. To start the FW upgrade process, click on the icon "Reflash". The hereunder image will popup:

| Firmware flash     | ı                                    |       |       |
|--------------------|--------------------------------------|-------|-------|
| Flash type         | Device                               |       | •     |
| File               |                                      |       |       |
| Keep user settings | ✓                                    |       |       |
| Firmwares summary  | Current <b>04.B00.01.1326</b><br>New |       |       |
|                    |                                      |       |       |
|                    |                                      | Flash | Close |

To upload the FW file click on and select the folder that contains it. It must correspond to the product type. The FW procedure can be performed only when the types of the file and the product match.

| 7/ Firmware flash  |                                               |       |  |  |  |  |
|--------------------|-----------------------------------------------|-------|--|--|--|--|
| Flash type         | Device                                        | •     |  |  |  |  |
| File               | C:\MesDocs\NC Firmwares\NC_04.A00.01.1395.bin |       |  |  |  |  |
| Keep user settings | ✓                                             |       |  |  |  |  |
| Firmwares summary  | Current 04.B00.01.1326<br>New 04.A00.01.1395  |       |  |  |  |  |
|                    | Flash                                         | Close |  |  |  |  |

9. Click on the "Flash" button. The time taken by the FW upgrade depends on the product type, an average time of about 45s could be expected. During the process, the PR80 LED will firstly flash pink and then both devices LED will flash white.

A successful FW upgrade will be indicated by :

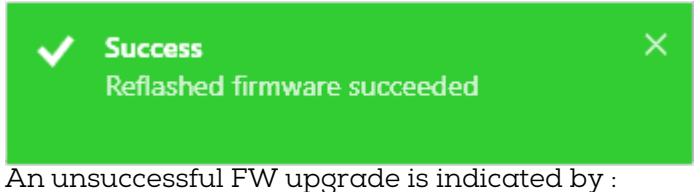

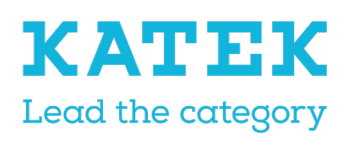

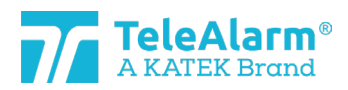

| Title                | Status | Date       | Version |
|----------------------|--------|------------|---------|
| NC8 Reference Manual | Final  | 15.12.2021 | 1.0     |

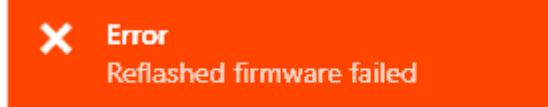

In this case change the position of the device and repeat the action.

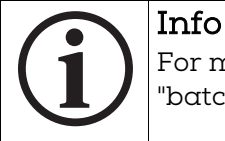

For more information on upgrading the FW of a number of identical units, see "batch mode".

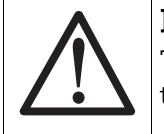

#### Notice

To keep the same settings after performing a "FW upgrade", please make sure that the setting "keep user settings" is activated!

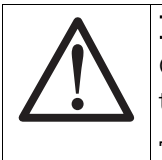

#### Notice

Once a device has been upgraded, it is mandatory to perform a test to ensure the correct functioning of the device.

The test can be done in a NurseCall environment.

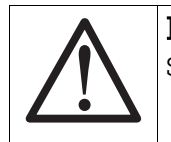

### Notice

Some supervision signals could be lost during the FW upgrade process

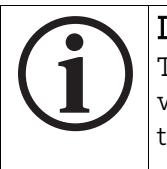

#### Info

The NCCM will not allow the user to load a firmware which is not compatible with the loaded device. The file selection is marked in red and the "Flash" button not available :

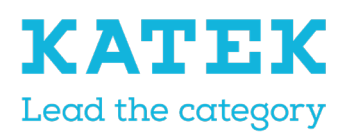

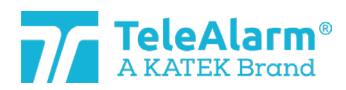

| Title                | Status | Date       | Version |
|----------------------|--------|------------|---------|
| NC8 Reference Manual | Final  | 15.12.2021 | 1.0     |

| <b>7</b> Firmware flash | ٦                                             |     |
|-------------------------|-----------------------------------------------|-----|
| Flash type              | Device                                        | -   |
| File                    | C:\MesDocs\NC Firmwares\NC_06.A00.01.1410.bin |     |
| Keep user settings      | ✓                                             |     |
| Firmwares summary       | Current 04.B00.01.1360<br>New 06.A00.01.1410  |     |
|                         |                                               |     |
|                         | Flash Cl                                      | ose |
|                         |                                               |     |

#### 5.3.2 Firmware upgrade Instructions for PR80 Programming Device

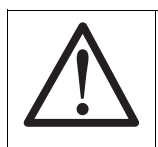

**Notice** There is no indication if the PR80 Programming Device FW is outdated

Please follow these instructions to upgrade TeleAlarm programmer device PR80.

- 1. Connect the programmer unit PR80 to a free USB port of your PC
- 2. Start the NCCM customer program on your PC. The needed port COM will be automatically selected by the system.
- 3. Perform "Connect" to establish the connection between the PC and the PR80. If the connection is not established, click on "Refresh" and try to connect again.

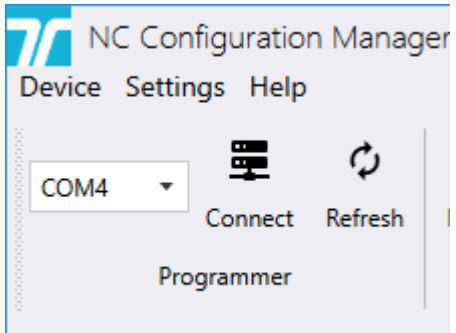

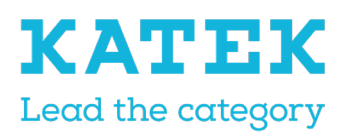

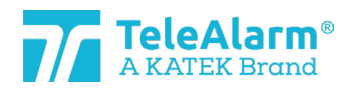

| Title                | Status | Date       | Version |
|----------------------|--------|------------|---------|
| NC8 Reference Manual | Final  | 15.12.2021 | 1.0     |

4. Some extra NCCM program functions will switch to "active" when the connection is successfully established.

| NC Configuration Manager<br>Device Settings Help |            |         |          |          |       |         |        |        |      |
|--------------------------------------------------|------------|---------|----------|----------|-------|---------|--------|--------|------|
| COM4 💌                                           | Z          | $\phi$  | <b>.</b> | <u>0</u> | 0     | Ę       |        |        | ß    |
|                                                  | Disconnect | Refresh | New read | Read     | Write | Reflash | Import | Export | View |
| Programmer Actions Parameters                    |            |         |          |          |       |         |        |        |      |

5. To start the PR80 FW upgrade process click on the icon "Reflash". The hereunder image will popup :

| Firmware flas     | ı                                    |       |
|-------------------|--------------------------------------|-------|
| Flash type        | Programmer                           | •     |
| File              |                                      |       |
| Firmwares summary | Current <b>06.A00.01.1395</b><br>New |       |
|                   |                                      |       |
|                   |                                      | Close |

6. Select the flash type device "Programmer". To upload the latest FW file, click on

and select the folder that contains the latest FW file. It must correspond to the PR80 product type. The FW procedure can be performed only when the types of the file and the product match.

| <b>7</b> Firmware flas | h                                             |       |
|------------------------|-----------------------------------------------|-------|
| Flash type             | Programmer                                    | •     |
| File                   | C:\MesDocs\NC Firmwares\NC_06.A00.01.1410.bin |       |
| Firmwares summary      | Current 06.A00.01.1395<br>New 06.A00.01.1410  |       |
|                        | Flash                                         | Close |

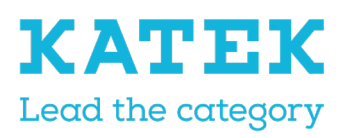

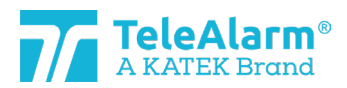

| Title                | Status | Date       | Version |
|----------------------|--------|------------|---------|
| NC8 Reference Manual | Final  | 15.12.2021 | 1.0     |

7. Click on the "Flash" button. During the process, the PR80 LED will firstly flash pink and then briefly red and blue.

A successful FW update will be indicated by :

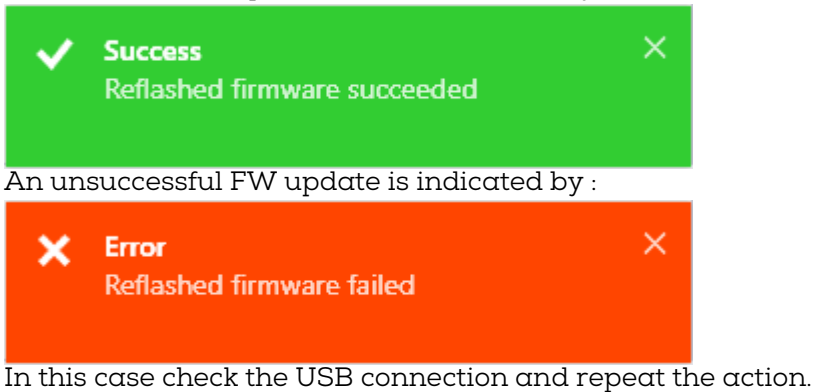

8. After the FW update the PR80 is ready for the next action!

# 5.4 Instructions to read, change and save device settings

1. Perform "Connect" to establish the connection between the PC and the PR80. If the connection is not established, click on "Refresh" and try to connect again.

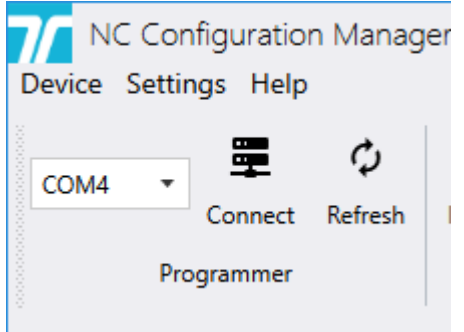

2. Some extra NCCM program functions will switch to "active" when the connection is success-fully established.

| Device | Cor<br>Setti | nfiguration I<br>ngs Help | Manager |          |          |       |         |        |          |      |
|--------|--------------|---------------------------|---------|----------|----------|-------|---------|--------|----------|------|
| COM4   | Ŧ            | X                         | Φ       | <b>.</b> | <u>0</u> | Q     | ¥       |        |          | 6    |
|        |              | Disconnect                | Refresh | New read | Read     | Write | Reflash | Import | Export   | View |
|        | P            | rogrammer                 |         |          | Actio    | ons   |         | Pa     | rameters |      |

- 3. Lay the device to be read close or on top of the PR80 programming device.
- 4. Perform "New read" to see the devices detected by the PR80. More than one device can be detected.

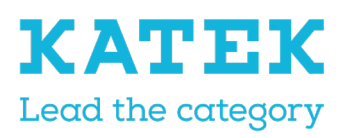

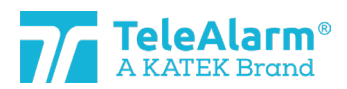

| Title                | Status | Date       | Version |
|----------------------|--------|------------|---------|
| NC8 Reference Manual | Final  | 15.12.2021 | 1.0     |

5. After selecting the unit to be read, all unit settings are displayed. The PR80 and the device LED will flash white during the process.

A successful parameter upload will be shown by :

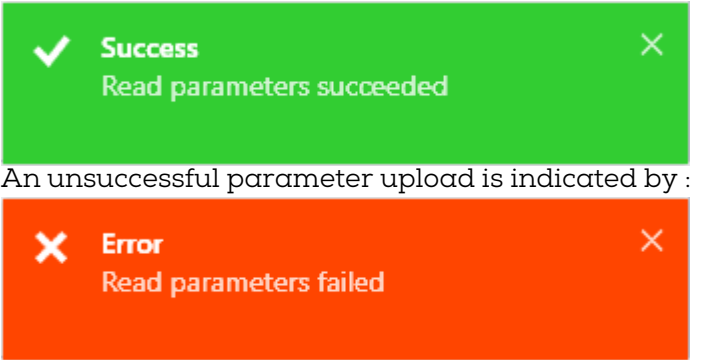

In this case change the position of the PR80 or the device to be read and repeat the action

- 6. The displayed settings can now be adapted accord the system needs. All possible customer settings are explained in the tables in chapter 6.
- 7. To write the changed settings into the device, click on the "Write" button. Do not move away the device before the writing is finished.
- 8. A successful writing is finished when the hereunder message pops up

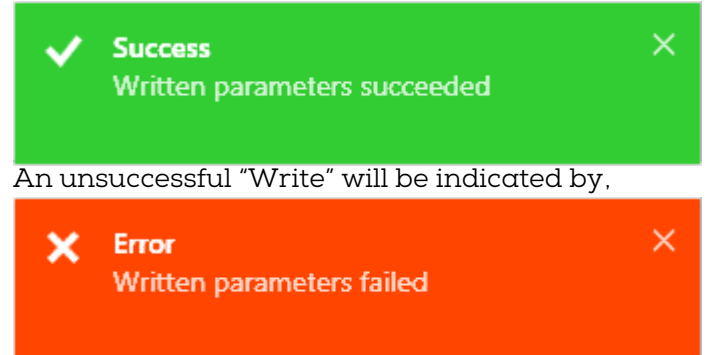

In this case change the position of the PR80 or the device to be programmed and repeat the action

9. After the "Write" action the NCCM is ready for the next action!

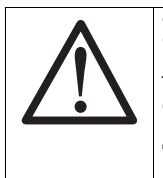

#### Notice

After a device has been reprogrammed, it is mandatory to perform a test to ensure the correct functioning of the device.

The test can be done in a NurseCall environment.

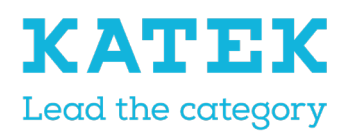

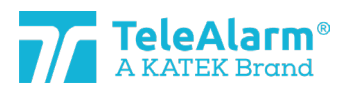

| Title                |  |
|----------------------|--|
| NC8 Reference Manual |  |

Status Final Date 15.12.2021 Version 1.0

# 6 Devices and customer settings

# 6.1 Parameters and settings description

| Customer parameter    | Description                                                                                                    |
|-----------------------|----------------------------------------------------------------------------------------------------|
| Alternate ID          | The alternate ID could be used in a NC8 system where<br>duplicate ID codes may occur. The ID can be a number<br>from 1 up to 4094 and is filled in as a decimal number.<br>The original ID will never be deleted and will always be<br>used when the setting "Use alternate ID" is disabled.                                                                                                    |
| Use alternate ID      | Disabled: the Unique ID is sent with the datagram and<br>used by the system. Enabled: the alternate ID is sent<br>with the datagram and used by the system.                                                                                                    |
| Supervision interval  | The correct function of a transmitter can be monitored<br>with help of a supervision message sent periodically.<br>The interval of this message can be defined from 30 sec.<br>up to 24h in steps of 30 seconds, or disactivated by the<br>0 value. It must be set to "1" (30s) to be compatible with<br>the VDE 0834 German standard.                                                                                                    |
| Supervision with ack. | If activated the supervision message requests an acknowledgement answer from the receiver. Warning : if the emitter is outside the receiver's radio range the battery could be drained faster.                                                                                                    |
| LE80 operating mode   | It is possible to change the LE80 product behavior in se-<br>lecting different modes, described briefly below :<br>Mode 1: Normal mode, 20 Tx can be programmed, calls<br>LED2 / relay 1 (2 sec), battery low LED 2 / relay 2 (2sec.)<br>Mode 2: LED 2 deactivated at battery-low indication,<br>otherwise same than mode 1<br>Mode 3: Dementia, S87L and B80A detected, relay 1<br>used to lock door (location)<br>Mode 4: Dementia with Accompany, alarm send after<br>10 sec. to a wired system if a S87L is detected and a<br>B80A isn't (location)<br>Mode 5: Remote Control, 20 Tx can be programmed, re-<br>lay 1 switches ON/OFF with the same TX<br>Mode 6: Open receiver, relay 1 switches ON/OFF for 10<br>seconds for any detected Tx<br>Mode 7: Open receiver which react only to the pro-<br>grammed location number. All location numbers (loca-<br>tion) can be used but no dementia alarm. |

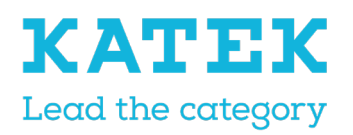

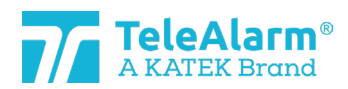

| Title                | Status | Date       | Version |
|----------------------|--------|------------|---------|
| NC8 Reference Manual | Final  | 15.12.2021 | 1.0     |

|              | Mode 8: Unique N86 behavior, same as mode 1 but with<br>special N86 behaviors and special behaviors when As-<br>sistance alarm from all other transmitters except N86.<br>Mode 9: Dual channel receiver, calls activate relay 1 or<br>2 according odd and even programmed slots              |
|--------------|----------------------------------------------------------------------------------------------------|
| Trigger 1-12 | A trigger is corresponding to a contact actuator (button,<br>reed relay, etc.) which, once activated, sends a radio<br>datagram.<br>Each trigger has an associated "criterion" number,<br>which is a call type, for instance "Call for Help". In most<br>of the cases, it can be set freely. |
| Trigger 1    | Main Alarm button. Criterion is fixed.                                                                                                    |
| Trigger 2    | N86 Assistance button.                                                                                                    |
| Trigger 3    | N86 Emergency buttons combination.                                                                                                    |
| Trigger 4    | N86 Clear Alarm button.                                                                                                    |
| Trigger 5    | Closing contact #1<br>UPCBA80 = E2 to E1/E4 (GND)<br>RAC80 = Reed relay closes<br>N86 = C7 to C8/C10 (GND)                                                                                                    |
| Trigger 6    | Opening contact #1<br>UPCBA80 = E2 opening<br>RAC80 = Reed relay opens<br>N86 = C7 opening                                                                                                    |
| Trigger 7    | Closing contact #2<br>UPCBA80 = E3 to E1/E4 (GND). Can be configured for re-<br>peated alarms<br>RAC80 = External wired input closes<br>N86 = C11 to C8/C10 (GND)                                                                                                    |
| Trigger 8    | Opening contact #2<br>UPCBA80 = E3 opening. Can be configured for repeated<br>alarms<br>RAC80 = External wired input opens<br>N86 = C11 opening                                                                                                    |
| Trigger 9    | Closing contact #3<br>UPCBA80 = E5 to E1/E4 (GND)<br>N86 = C9 to C8/C10 (GND)                                                                                                    |
| Trigger 10   | Opening contact #3                                                                                                    |

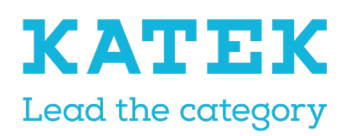

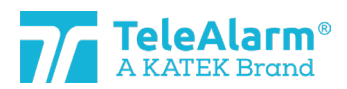

| Title                | Status | Date       | Version |
|----------------------|--------|------------|---------|
| NC8 Reference Manual | Final  | 15.12.2021 | 1.0     |

|                                                 | IIDCDA90 - E5 opening                                                                                                    |
|-------------------------------------------------|----------------------------------------------------------------------------------------------------|
|                                                 | N86 = C9 opening                                                                                                    |
| Trigger 11                                      | Closing contact #4<br>UPCBA80 = E6 to E1/E4 (GND)                                                                                                    |
| Trigger 12                                      | Opening contact #4<br>UPCBA80 = E6 opening                                                                                                    |
| Multiple receivers                              | A transmitter will send messages according to the se-<br>lected type(s) of receiver(s). If either the "RE80 / AP80"<br>(RE80 – NC8 units / AP80) or the "LE80" type is selected<br>the transmitter will send alarms messages to the se-<br>lected type and is waiting an acknowledgment only<br>from it. If the multiple receivers' choice is selected ("Both"<br>- RE80 – NC8 units and LE80), the alarms messages will<br>be sent to both types of receivers. The RE80 / AP80<br>acknowledges first and then the LE80. |
| Dementia activation                             | If activated, a call will be automatically triggered by a<br>S87L if a beacon, part of the TeleAlarm Dementia loca-<br>tion system, is detected. The beacon number must be<br>between 231 and 254 (beacon number could be ad-<br>justed between 001 and 254)                                                                                                    |
| Dementia with extended<br>range                 | If activated, a call will be automatically triggered by a S87L if a beacon, part of the TeleAlarm Dementia loca-<br>tion system, is detected. The beacon number must be between 128 and 254 (extended range).                                                                                                    |
| Button activation                               | The S87L button is normally used to send a call for help<br>message. This parameter can be disabled if the trans-<br>mitter is used as a dementia transmitter and a manual<br>alarm action is not allowed.                                                                                                    |
| Button with location                            | If enabled, pressing the S87L button will send a call to-<br>gether with the position number of the last detected<br>beacon. If disabled, the transmitter always transmits<br>the number "000" as the position number.                                                                                                    |
| Presence mode activation                        | If enabled, staff can indicate their presence in activat-<br>ing the presence mode with the N86 green button<br>and/or with a badge transmitter B81 and B80A<br>If disabled, the presence mode is not available.                                                                                                    |
| Send assistance only if pres-<br>ence activated | If enabled, an assistance call can only be triggered if the presence mode is activated. Pressing the blue button will trigger the call type "Help", the red and blue buttons together a call type "Urgent".                                                                                                    |

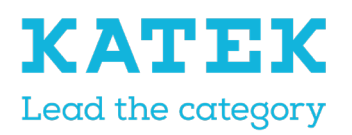

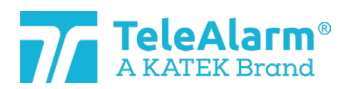

| Title                | Status | Date       | Version |
|----------------------|--------|------------|---------|
| NC8 Reference Manual | Final  | 15.12.2021 | 1.0     |

| Internal antenna activated              | If enabled the internal antenna of the devices will be<br>used instead of the external one. Switching to the inter-<br>nal antenna will have an influence on the radio sensi-<br>tivity !                                                                                                    |
|-----------------------------------------|----------------------------------------------------------------------------------------------------|
| LE80 slot 1-20                          | 20 slots are available to store transmitter ID in the LE80 product. Behaviors are depending upon the LE80 mode of operation.                                                                                                    |
| Badge with alarm mode                   | If "Clear Alarm" is selected, an acknowledgement badge<br>B81 or B80A activation will only clear the current alarm.<br>If "Clear Alarm" + "Nurse ID Alarm" is selected, the care-<br>taker is also allowed to trigger an emergency alarm.                                                          |
| LED brightness level                    | The N86 identification LED (useful to locate the device<br>in dark conditions) light intensity can be adapted. The<br>LED is only activated when the N86 is powered by an<br>external power supply. This setting controls also the<br>AP80 status LED.                                             |
| LE80 slot local position                | Local position memorized to work with LE80 mode of operation. 3, 4 and 7 (location modes)                                                                                                    |
| Output sequence                         | The open collector output (available in the UPCBA80<br>and RAC80 products) is activated when a call type<br>"Door" and/or "Window" is sent, according to the se-<br>lected value, which corresponds to 0.5 sec. pulse(s),<br>spaced out by 0.5 sec.                                                |
| Send assistance after "Clear<br>Alarm"  | If enabled, an "Assistance" alarm will be sent when trig-<br>gering an alarm call of level 1 (like "Help"), less than 5<br>seconds after the transmitter was acknowledged.<br>Remark: If the repeat parameter is set for "Help" (Level<br>1), an assistance after Clear Alarm also causes the rep- |
| Repeat "Technical alarm"                | If enabled, the N86 technical alarms are sent every 2<br>min. over a period of max. 20 min. All other transmitters<br>do have a repeat time of 5 min. over a period of max. 15<br>min. The repetition is stopped if the alarm has been<br>cleared.                                                 |
| Repeat "Help" alarms (Level 1)          | If enabled, the N86 "Help" alarms (level 1, lowest prior-<br>ity) are sent every 2 min. over a period of max. 20 min.<br>All other transmitters do have a repeat time of 5 min.<br>over a period of max. 15 min. The repetition is stopped<br>if the alarm has been cleared.                       |
| Repeat "Assistance" alarms<br>(Level 2) | If enabled, the N86 "Assistance" alarms (level2, me-<br>dium priority) are sent every 2 min. over a period of<br>max. 20 min. All other transmitters do have a repeat                                                                                                    |

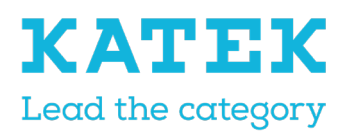

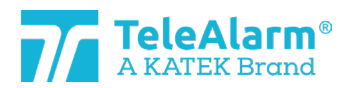

| Title                | Status | Date       | Version |
|----------------------|--------|------------|---------|
| NC8 Reference Manual | Final  | 15.12.2021 | 1.0     |

|                                        | time of 5 min. over a period of max. 15 min. The repeti-<br>tion is stopped if the alarm has been cleared.                                                                                                    |
|----------------------------------------|----------------------------------------------------------------------------------------------------|
| Repeat "Emergency" alarms<br>(Level 3) | If enabled, the N86 "Emergency" alarms (level 3, high-<br>est priority) are sent every 2 min. over a period of max.<br>20 min. All other transmitters do have a repeat time of<br>5 min. over a period of max. 15 min. The repetition is<br>stopped if the alarm has been cleared. |
| N86 operating mode                     | It is possible to change the N86 product behavior in se-<br>lecting different modes, described briefly below :                                                                                                    |
|                                        | "Standard": alarms can be cleared with the B81 and/or<br>B80A badges, and/or by pressing the green N86 but-<br>ton.                                                                                                    |
|                                        | "Multiple Staff": more than one caretaker can register<br>using the badge, which will not clear the presence mode.<br>The N86 can only be put into "standby" by pressing the<br>N86 green button.                                                                                  |
|                                        | "Badge only": the N86 can only be put in presence mode<br>and/or in standby with a B81 or a B80A badge, the<br>green button is not active.                                                                                                    |
|                                        | In all cases, the nurse identification is transmitted if a badge is used.                                                                                                    |
| LE80 reduced range                     | If enabled the LE80 product will receive radio signals<br>from transmitters only in a range lower than about 8<br>meters                                                                                                    |

# 6.2 Settings range

The possible values which could be allocated to all settings are given in the next table :

| Customer parameter    | Settings range                                                                                          |
|-----------------------|----------------------------------------------------------------------------------------------------|
| Alternate ID          | 1-4094                                                                                                  |
| Use alternate ID      | Enabled or Disabled                                                                                     |
| Supervision interval  | 0 -2880. A 0 value means no supervision                                                                 |
| Supervision with ack. | Enabled or Disabled                                                                                     |
| LE80 operating mode   | Mode 1 to mode 9                                                                                        |
| Trigger 1-12          | Criterion 1 to criterion 122+X. A 255 value means no cri-<br>terion                                     |
| Multiple receivers    | "RE80 / AP80" (system with only RE80 - NC8 units and/or AP80), "LE80" (system with only LE80) or "Both" |

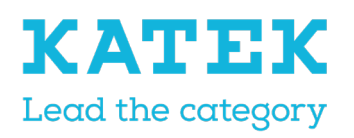

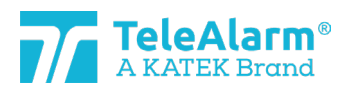

| Title                | Status | Date       | Version |
|----------------------|--------|------------|---------|
| NC8 Reference Manual | Final  | 15.12.2021 | 1.0     |

|                                                 | (system with dual types or receivers - RE80 - NC8 units<br>/ AP80 and LE80)                             |
|-------------------------------------------------|----------------------------------------------------------------------------------------------------|
| Dementia activation                             | Enabled or Disabled                                                                                     |
| Dementia with extended range                    | Enabled or Disabled                                                                                     |
| Button activation                               | Enabled or Disabled                                                                                     |
| Button with location                            | Enabled or Disabled                                                                                     |
| Presence mode activatable                       | Enabled or Disabled                                                                                     |
| Send assistance only if pres-<br>ence activated | Enabled or Disabled                                                                                     |
| Internal antenna activated                      | Enabled or Disabled                                                                                     |
| LE80 slot 1-20                                  | Unique ID or Alternate ID or empty.                                                                     |
| Badge with alarm mode                           | "Clear Alarm" only or "Clear Alarm" + "Nurse ID Alarm"                                                  |
| LED brightness level                            | 0 – 8. A 0 value means Off, 1 - 8 are the brightness levels<br>8 is the maximum value.                  |
| LE80 slot local position                        | Local position memorized to work with LE80 mode of operation. 3, 4 and 7 (location modes)               |
| Output sequence                                 | 0 – 3. A 0 value means Off, other mean 1,2 or 3 times<br>switching from On (0.5 sec.) to Off (0.5 sec.) |
| Send assistance after "Clear<br>Alarm"          | Enabled or Disabled                                                                                     |
| Repeat "Technical alarm"                        | Enabled or Disabled                                                                                     |
| Repeat "Help" alarms (level 1)                  | Enabled or Disabled                                                                                     |
| Repeat "Assistance" alarms<br>(level 2)         | Enabled or Disabled                                                                                     |
| Repeat "Emergency" alarms<br>(level 3)          | Enabled or Disabled                                                                                     |
| N86 operating mode                              | Standard or multiple staff or badge only                                                                |
| LE80 reduced range                              | Enabled or Disabled                                                                                     |

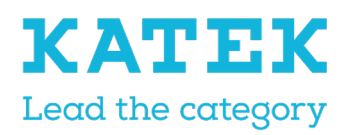

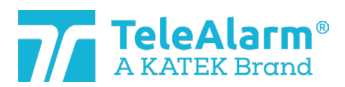

| Title                | Status | Date       | Version |
|----------------------|--------|------------|---------|
| NC8 Reference Manual | Final  | 15.12.2021 | 1.0     |

# 6.3 Transmitters default settings

In the next table all settings which can be changed by the user are listed. The indicated value is the default one.

The indication back-slash "\" means there is no parameter for this specific device. "Crit." means criterion, "Disab." means "Disabled" and "Enab." means "Enabled".

| Parameter                       | S85           | S87           | S87L          | N86           | N86-<br>2R    | RAC<br>80     | UP-<br>CBA<br>80 | B80A          | B81           |
|---------------------------------|---------------|---------------|---------------|---------------|---------------|---------------|------------------|---------------|---------------|
| Alternate ID                    | 0             | 0             | 0             | 0             | 0             | 0             | 0                | 0             | 0             |
| Use alternate ID                | Disab.        | Disab.        | Disab.        | Disab.        | Disab.        | Disab.        | Disab.           | Disab.        | Disab.        |
| Supervision inter-<br>val       | 20            | 20            | 20            | 20            | 20            | 20            | 20               | 0             | 0             |
| Supervision with<br>ack.        | Disab.        | Disab.        | Disab.        | Disab.        | Disab.        | Disab.        | Disab.           | Disab.        | Disab.        |
| Trigger 1                       | Crit. 1       | Crit. 1       | Crit. 1       | \             | \             | \             | \                | \             | λ             |
| Trigger 5                       | ١             | ١             | \             | Crit.<br>33   | Crit.<br>33   | Crit.<br>255  | Crit.<br>33      | ١             | \             |
| Trigger 6                       | \             | \             | \             | Crit.<br>255  | Crit.<br>255  | Crit.<br>121  | Crit.<br>255     | \             | \             |
| Trigger 7                       | \             | \             | \             | Crit.<br>34   | Crit.<br>34   | Crit. 4       | Crit.<br>34      | \             | \             |
| Trigger 8                       | ١             | \             | \             | Crit.<br>255  | Crit.<br>255  | Crit.<br>255  | Crit.<br>255     | \             | \             |
| Trigger 9                       | \             | \             | \             | Crit.<br>35   | Crit.<br>35   | ١             | Crit.<br>35      | \             | \             |
| Trigger 10                      | \             | \             | \             | Crit.<br>255  | Crit.<br>255  | ١             | Crit.<br>255     | \             | \             |
| Trigger 11                      | ١             | ١             | \             | \             | \             | \             | Crit. 1          | \             | \             |
| Trigger 12                      | ١             | ١             | ١             | ١             | ١             | ١             | Crit.<br>255     | ١             | ١             |
| Multiple receivers              | RE80/<br>AP80 | RE80/<br>AP80 | RE80/<br>AP80 | RE80/<br>AP80 | RE80/<br>AP80 | RE80/<br>AP80 | RE80/<br>AP80    | RE80/<br>AP80 | RE80/<br>AP80 |
| Dementia activa-<br>tion        | \             | \             | Enab.         | \             | \             | ١             | \                | \             | \             |
| Dementia with<br>extended range | ١             | /             | Disab.        | ١             | ١             | ١             | ١                | Disab.        | \             |
| Button activation               | \             | \             | Enab.         | \             | \             | \             | \                | \             | \             |

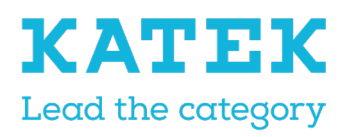

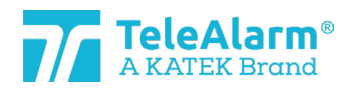

| Title                | Status | Date       | Version |
|----------------------|--------|------------|---------|
| NC8 Reference Manual | Final  | 15.12.2021 | 1.0     |

| Parameter                                        | S85    | S87    | S87L   | N86    | N86-<br>2R | RAC<br>80 | UP-<br>CBA<br>80 | B80A                   | B81                    |
|--------------------------------------------------|--------|--------|--------|--------|------------|-----------|------------------|------------------------|------------------------|
| Button with loca-<br>tion                        | ١      | ١      | Enab.  | ١      | ١          | ١         | ١                | ١                      | ١                      |
| Presence mode<br>activatable                     | \      | ١      | ١      | Disab. | Enab.      | ١         | ١                | ١                      | ١                      |
| Send assistance<br>only if presence<br>activated | \      | ١      | ١      | Disab. | Disab.     | \         | \                | ١                      | \                      |
| Internal antenna<br>activated                    | \      | ١      | ١      | ١      | ١          | ١         | Enab.            | ١                      | ١                      |
| Badge with alarm<br>mode                         | \      | \      | \      | \      | \          | \         | \                | Clear<br>Alarm<br>only | Clear<br>Alarm<br>only |
| LED brightness<br>level                          | ١      | ١      | \      | 1      | 1          | ١         | ١                | ١                      | ١                      |
| Output sequence                                  | ١      | ١      | ١      | ١      | ١          | 1         | 1                | ١                      | λ                      |
| Send assistance<br>after "Clear<br>Alarm"        | Disab. | Disab. | Disab. | \      | \          | Disab.    | Disab.           | \                      | \                      |
| Repeat "Technical<br>alarm"                      | Disab. | Disab. | Disab. | Disab. | Disab.     | ١         | Disab.           | ١                      | ١                      |
| Repeat "Help"<br>alarms (level 1)                | Disab. | Disab. | Disab. | Enab.  | Enab.      | ١         | Disab.           | ١                      | ١                      |
| Repeat "Assis-<br>tance" alarms<br>(level 2)     | Disab. | Disab. | Disab. | Enab.  | Enab.      | \         | Disab.           | \                      | \                      |
| Repeat "Emer-<br>gency" alarms<br>(level 3)      | Disab. | Disab. | Disab. | Enab.  | Enab.      | \         | Disab.           | \                      | \                      |
| N86 operating<br>mode                            | \      | \      | \      | Stand. | Stand.     | \         | \                | \                      | \                      |

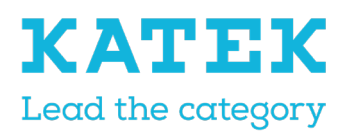

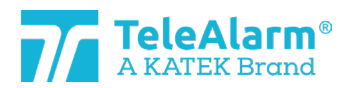

| Title                | Status | Date       | Version |
|----------------------|--------|------------|---------|
| NC8 Reference Manual | Final  | 15.12.2021 | 1.0     |

# 6.4 Receivers default settings

In the next table all settings which can be changed by the user are listed. The indicated value is the default one.

The indication back-slash "\" means there is no parameter for this specific device.

| Parameter                       | LE80   | AP80 | RE80   |
|---------------------------------|--------|------|--------|
| LE80 operating mode             | 1      | λ    | λ      |
| LE80 slot 1-20                  | Empty  | λ    | λ      |
| Internal antenna ac-<br>tivated | \      | \    | Disab. |
| LED brightness level            | \      | 1    | 1      |
| LE80 slot local posi-<br>tion   | Empty  | \    | \      |
| LE80 reduced range              | Disab. | λ    | λ      |

# 7 Instructions to export and import device settings

The "Export" function is intended for archiving programmed parameters. The "Import" function is intended for uploading the archived data. In this way, exported data can be used to program several units identically. The parameters "Alternate ID" and "Use alternate ID" are ignored in "Batch mode" during upload and subsequent "Write".

However, these parameters "Alternate ID" and "Use alternate ID" are taken into account after the "Im-port" of a file directly after the "Read" and the selection of a device (i.e., not in batch mode). The user should check the imported data and adjust it if necessary

# 7.1 Export settings

Click on "Export" after reading and/or writing the device settings to store them in a folder as a ".n2cma" file.

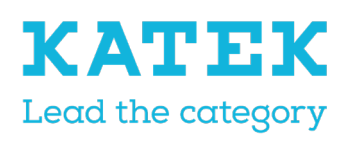

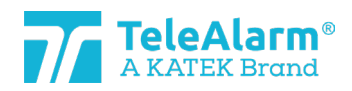

| Title                | Status | Date       | Version |
|----------------------|--------|------------|---------|
| NC8 Reference Manual | Final  | 15.12.2021 | 1.0     |

| 🎢 Save As              |                      |   |   |   |                     | $\times$ |
|------------------------|----------------------|---|---|---|---------------------|----------|
| ← → • ↑ <mark> </mark> | « Mes » NC Firmwares | * | Ģ | م | Search NC Firmwares |          |
| File name:             | S87_A100             |   |   |   |                     | $\sim$   |
| Save as type:          | NCCM file(*.n2cma)   |   |   |   |                     | ~        |
| ✓ Browse Folders       |                      |   |   |   | Save Cancel         |          |

# 7.2 Import a settings file

A ".n2cma" file can be uploaded by using the "Import" function. Once done, it will overwrite the actual displayed device settings!

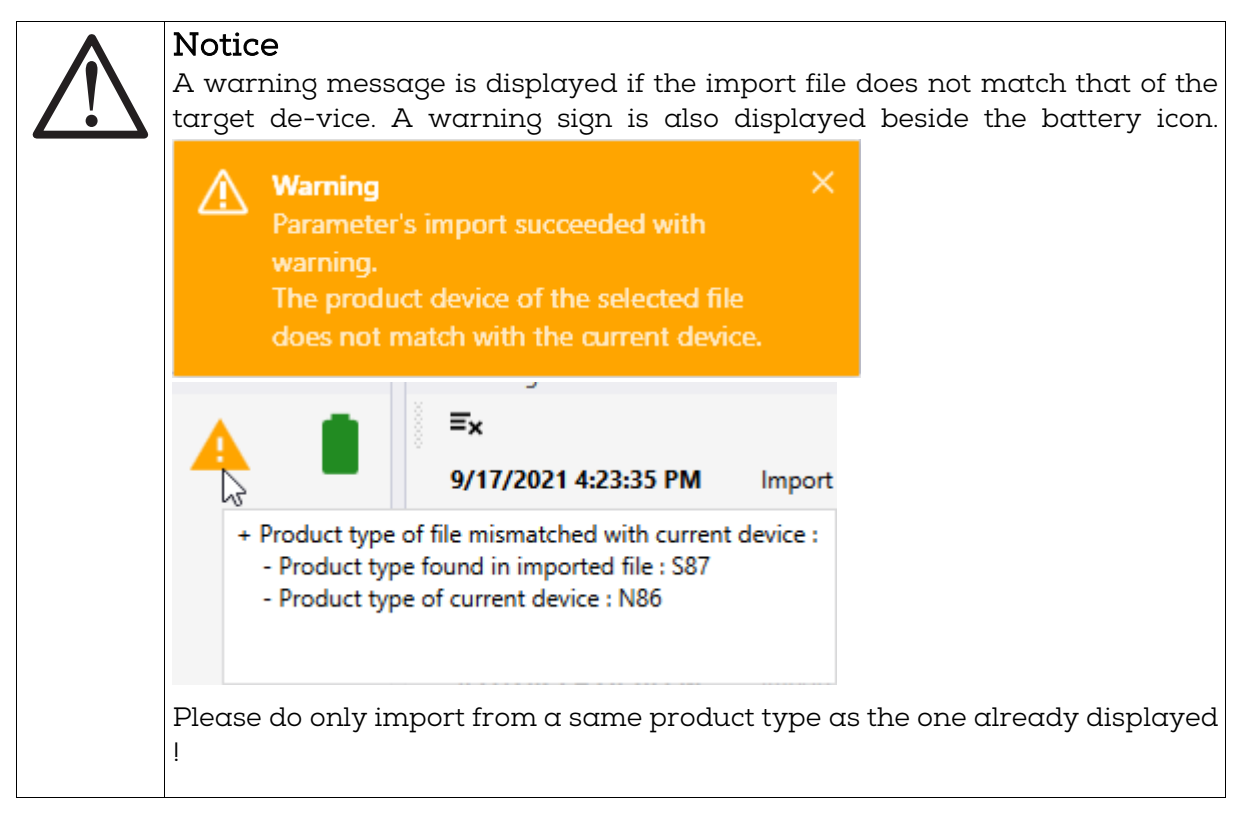

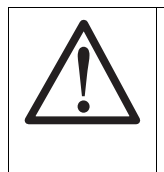

#### Notice

The "Write" command must be used to write the uploaded settings into the device once the settings imported. This function is not done automatically, the settings are only displayed in the "Device" panel !

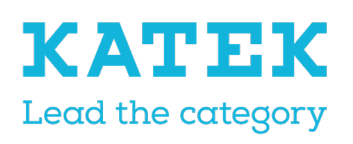

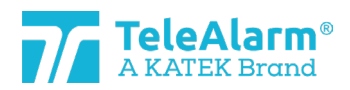

| Title                | Status | Date       | Version |
|----------------------|--------|------------|---------|
| NC8 Reference Manual | Final  | 15.12.2021 | 1.0     |

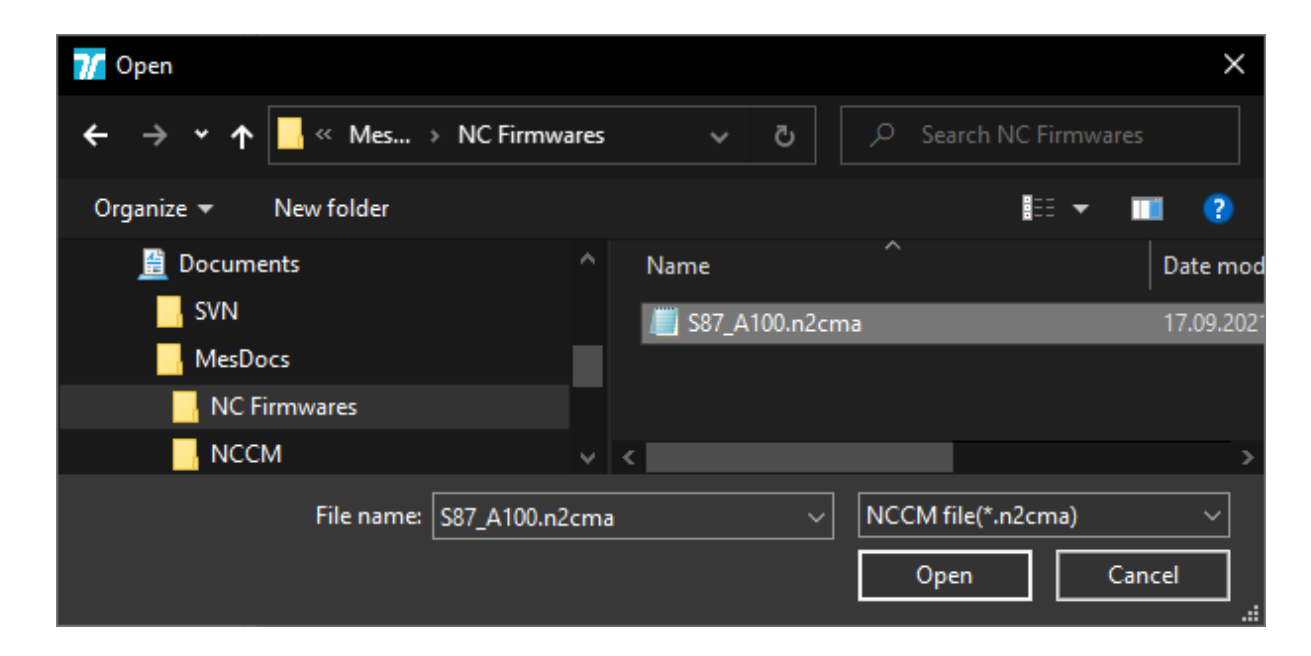

# 7.3 View a settings file

The "View" function makes it possible to see the programed parameters from a file without reading it. In this way it is possible to check a file that has been received from a client, for example. No changes of settings can be made on the "View" window.

| C:\MesDocs\NC Firmwares\S87_                                                                                                    | _A100.n2cma           | — | × |
|----------------------------------------------------------------------------------------------------|-----------------------|---|---|
| Info<br>Product: S87<br>Serial number: 50D81056<br>Firmware: 03.A00.01.1396<br>Production date: 2020-03-12<br>Parameters version: 2<br>Generated date: 2021-09-17<br>Parameters |                       |   |   |
| Alternate ID                                                                                                    | 10                    |   |   |
| Use alternate ID                                                                                                    | <ul> <li>✓</li> </ul> |   |   |
| Supervision interval                                                                                                    | 20                    |   |   |
| Supervision with acknowledgement                                                                                                    |                       |   |   |
| Trigger 1                                                                                                    | Call for help         |   |   |
| Multiple receivers                                                                                                    | LE80                  |   | ~ |

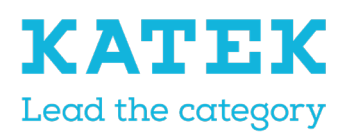

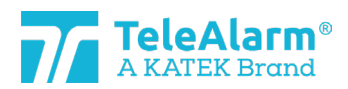

| Title                | Status | Date       | Version |
|----------------------|--------|------------|---------|
| NC8 Reference Manual | Final  | 15.12.2021 | 1.0     |

# 8 Batch mode

The batch mode offers the possibility to read, program and update a high number of devices with less operations.

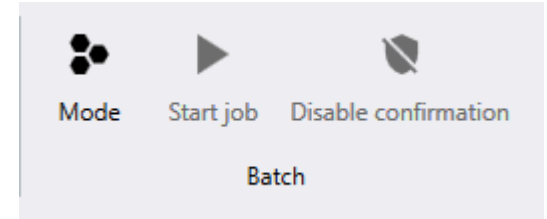

There are three different modes of batch jobs :.

| 7/ | Batch job c | configuration    |       |
|----|-------------|------------------|-------|
|    | Туре        | Read parameters  | *     |
|    |             | Flash firmware   | w     |
|    |             | Read parameters  |       |
|    |             | Write parameters |       |
|    |             |                  |       |
|    |             |                  |       |
|    |             |                  |       |
|    |             | Apply C          | Close |

# 8.1 Batch job : read parameters

| Batch job | configuration   |       |
|-----------|-----------------|-------|
| Туре      | Read parameters | •     |
|           |                 |       |
|           |                 |       |
|           |                 |       |
|           | Apply           | Close |

Applying the "Read parameters" function offers a possibility for instance to check some parameters or verify the FW version of several units in succession without having to perform manually a "New read" for each device.

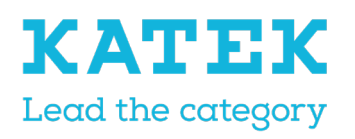

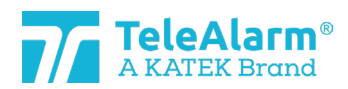

| Title                | Status | Date       | Version |
|----------------------|--------|------------|---------|
| NC8 Reference Manual | Final  | 15.12.2021 | 1.0     |

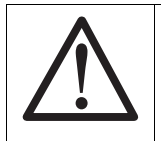

# Notice

In any batch mode it is strongly recommended to have only one device at a time to read in the proximity or on top of the PR80 !

Once the batch job is ready the following screen is displayed :

| -           |           | 8                  |                      |                                |
|-------------|-----------|--------------------|----------------------|--------------------------------|
| Mode        | Start job | Disable confirmati | ion                  |                                |
|             | Ba        | tch                |                      |                                |
| Batch Sun   | nmary     |                    |                      | •••••••••••••••••••••••••••••• |
| Info        |           |                    | Statistics           |                                |
| Batch job t | type 🛓    | Read parameters    | Operations succeeded | 0                              |
| Device det  | ected 🧧   | )                  | Failed operations    | 0                              |
|             |           |                    | Operations total     | 0                              |
|             |           |                    | Incompatible devices | 0                              |
|             |           |                    | Distinct devices     | 0                              |

The batch job will start is activating "Start job". Once the first device read (with success) the following screen will be displayed :

| Mode        | Stop job    | Disable confirmati | ion                  |          |
|-------------|-------------|--------------------|----------------------|----------|
|             | Ba          | tch                |                      |          |
| Batch Sun   | nmary ***** |                    |                      | ······ • |
| Info        |             |                    | Statistics           |          |
| Batch job t | type 🛓      | Read parameters    | Operations succeeded | 1        |
| Device det  | ected       |                    | Failed operations    | 0        |
|             |             |                    | Operations total     | 1        |
|             |             |                    | Incompatible devices | 0        |
|             |             |                    | Distinct devices     | 1        |

The device information could then be checked on read "Device" panel.

Place the second device to be read close to the PR80 programmer. The batch job will be automatically resumed, and the second device read :

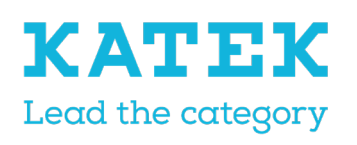

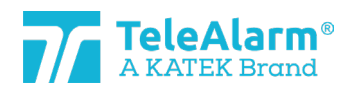

| Title |                 |                       | Sto                  | rtus | Date       | Version |
|-------|-----------------|-----------------------|----------------------|------|------------|---------|
| NC    | 8 Reference Mo  | anual                 | Fir                  | nal  | 15.12.2021 | 1.0     |
|       | •               |                       |                      |      |            |         |
|       | Mode Stop       | Job Disable confirmat | ion                  |      |            |         |
|       |                 | Batch                 |                      |      |            |         |
|       | Batch Summary   | ,                     |                      |      | ••••••     |         |
|       | Info            |                       | Statistics           |      |            |         |
|       | Batch job type  | 🛨 Read parameters     | Operations succeede  | d 2  |            |         |
|       | Device detected | •                     | Failed operations    | 0    |            |         |
|       |                 |                       | Operations total     | 2    |            |         |
|       |                 |                       | Incompatible devices | ; 0  |            |         |
|       |                 |                       | Distinct devices     | 2    |            |         |
|       |                 |                       |                      |      |            |         |

The job could be continued to read other devices.

To stop the batch job please perform "Stop job" (a batch job does not stop automatically). To leave the batch mode completely please click once again on the batch mode icon.

# 8.2 Batch job : write parameters

| Batch job c  | configuration    |   |
|--------------|------------------|---|
| Туре         | Write parameters | • |
| Product type | N86              | • |
|              |                  |   |
|              |                  |   |
|              | Apply Clos       | e |

Applying the "Write parameters" function offers the possibility to duplicate parameters from a previously exported file, or the settings of another unit to several identical units in succession without having to perform a "Write parameters" manually each time.

The parameters "Alternate ID" and "Use alternate ID" are ignored in "Batch mode" during upload and subsequent "Write".

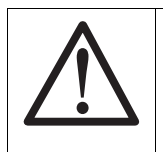

### Notice

In any batch mode it is strongly recommended to have only one device at a time to write in the proximity or on top of the PR80 !

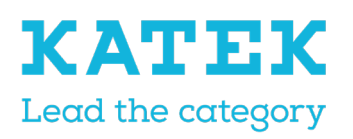

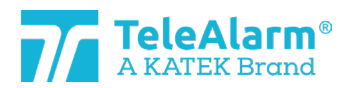

| Title                | Status | Date       | Version |
|----------------------|--------|------------|---------|
| NC8 Reference Manual | Final  | 15.12.2021 | 1.0     |

Click on the "Apply" button. Once the batch job is ready the following screen is displayed :

| :•           | ►       | ×.                             |                      |          |  |
|--------------|---------|--------------------------------|----------------------|----------|--|
| Mode         | Start j | Start job Disable confirmation |                      |          |  |
|              |         | Batch                          |                      |          |  |
| Batch Sur    | nmary ं |                                |                      | ······ • |  |
| Info         |         |                                | Statistics           |          |  |
| Batch job    | type    | Write parameters               | Operations succeeded | 0        |  |
| Device det   | tected  | •                              | Failed operations    | 0        |  |
| Product type |         | N86                            | Operations total     | 0        |  |
|              |         |                                | Incompatible devices | 0        |  |
|              |         |                                | Distinct devices     | 0        |  |

The batch job will start after performing "Start job". A confirmation window will appear :

| ls device | correct                                                                                    | $\times$ |
|-----------|--------------------------------------------------------------------------------------------|----------|
| ?         | The action will be applied to this device: N86 0x5232114F.<br>Would you like to continue ? |          |
|           | Yes No                                                                                     |          |

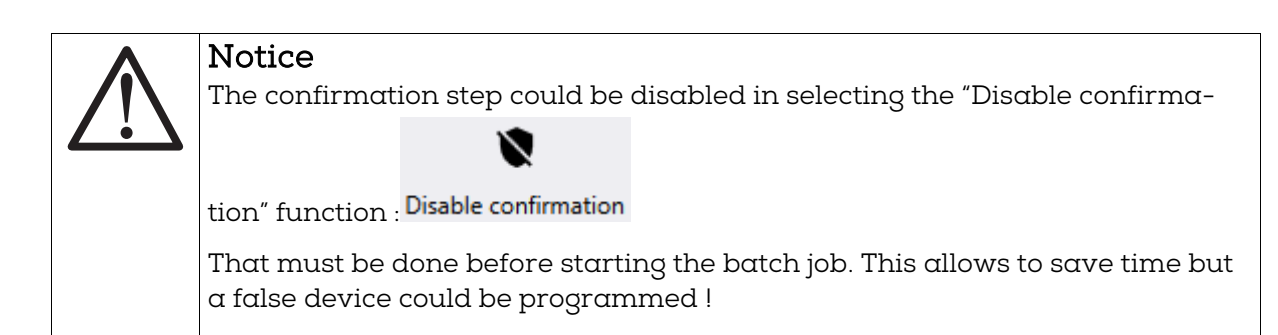

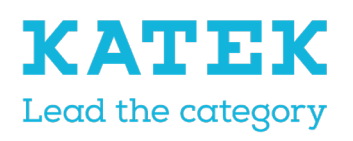

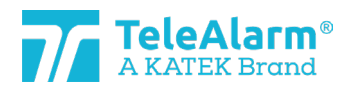

| Title                | Status | Date       | Version |
|----------------------|--------|------------|---------|
| NC8 Reference Manual | Final  | 15.12.2021 | 1.0     |

Click on "Yes" will write the settings in the selected device and the following screen will be displayed :

| :•          |                               |                      |   |  |
|-------------|-------------------------------|----------------------|---|--|
| Mode        | Stop job Disable confirmation |                      |   |  |
|             | Batch                         |                      |   |  |
| Batch Sun   | nmary                         |                      |   |  |
| Info        |                               | Statistics           |   |  |
| Batch job t | type 🛛 🖳 Write parameters     | operations succeeded | 1 |  |
| Device det  | ected 🔵                       | Failed operations    | 0 |  |
| Product ty  | pe N86                        | Operations total     | 1 |  |
|             |                               | Incompatible devices | 0 |  |
|             |                               | Distinct devices     | 1 |  |

Place the second device to be programmed close to the PR80 programmer. The batch job will be automatically resumed and the confirmation screen for the next device will be displayed :

| ls device | correct                                                                                    | $\times$ |
|-----------|--------------------------------------------------------------------------------------------|----------|
| ?         | The action will be applied to this device: N86 0x52321146.<br>Would you like to continue ? |          |
|           | Yes No                                                                                     |          |

Click on "Yes" will write the settings in the second device and the following screen will be displayed :

| :-              | 8                      |                      |   |
|-----------------|------------------------|----------------------|---|
| Mode Stop       | job Disable confirmati | on                   |   |
|                 | Batch                  |                      |   |
| Batch Summary   |                        |                      |   |
| Info            |                        | Statistics           |   |
| Batch job type  | Write parameters       | Operations succeeded | 2 |
| Device detected | •                      | Failed operations    | 0 |
| Product type    | N86                    | Operations total     | 2 |
|                 |                        | Incompatible devices | 0 |
|                 |                        | Distinct devices     | 2 |

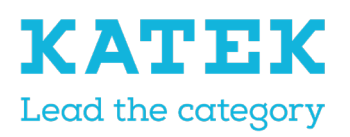

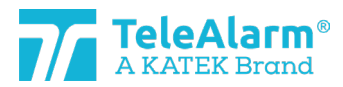

| Title                | Status | Date       | Version |
|----------------------|--------|------------|---------|
| NC8 Reference Manual | Final  | 15.12.2021 | 1.0     |

The job could be continued to write the settings in other devices.

To stop a batch job please perform "Stop job" (a batch job does not stop automatically). To leave the batch mode completely please click ones again on the batch mode icon.

#### 8.2.1 Changing/writing only certain settings

After selecting the "Product type" and the device to "Write", the NCCM displays all the default settings of this selected device. The user can now define which setting(s) should be changed for several devices in selecting the parameters to be written with the check boxes, for instance the "Supervision with acknowledgement" :

| Parameters                       |                    |          |
|----------------------------------|--------------------|----------|
| Supervision interval             | 20                 | <b>Q</b> |
| Supervision with acknowledgement | ✓                  | Q 🗸      |
| Trigger 1                        | 1. Call for help 🔹 | <b>Q</b> |
| Multiple receivers               | LE80 -             | <b>Q</b> |

Once "Start job" pressed, only the selected settings will be programmed, all other settings will not be changed !

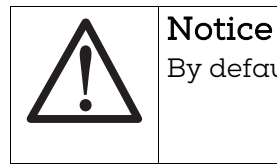

By default no check boxes are selected !

#### 8.2.2 Duplicating customer settings

Once the "Write parameters" batch mode started a prepared configuration saved in a ".n2cma" file could be imported with the "Import function". The actual displayed device settings will be overwritten, and all settings will be automatically selected :

| Parameters                       |                    |            |
|----------------------------------|--------------------|------------|
| Supervision interval             | 20                 | <u>Q</u> 🗸 |
| Supervision with acknowledgement | ✓                  | ₽ ✓        |
| Trigger 1                        | 1. Call for help 🔻 | ₽ ✓        |
| Multiple receivers               | LE80 •             | <u>Q</u>   |

The user could check the imported data and adjust it if necessary.

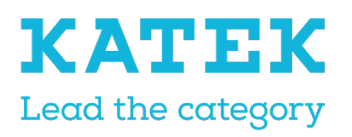

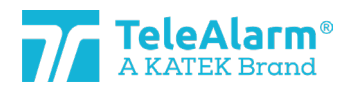

| Title                | Status | Date       | Version |
|----------------------|--------|------------|---------|
| NC8 Reference Manual | Final  | 15.12.2021 | 1.0     |

The parameters "Alternate ID" and "Use alternate ID" are ignored in "Batch Mode".

Once "Start job" pressed, only the selected settings will be programmed, all other settings will not be changed !

### 8.3 Batch job : flash firmware

| <b>7/</b> Batch job o | configuration  |       |
|-----------------------|----------------|-------|
| Туре                  | Flash firmware | •     |
| Firmware family       | N86, N86-2R    | •     |
| Firmware file         |                |       |
| Keep user settings    | $\checkmark$   |       |
|                       |                |       |
|                       |                | Class |
|                       |                | Close |

Applying the "Flash firmware" function offers the possibility to perform a FW upgrade for a number of units requiring the same FW, without having to make the process manually for each unit.

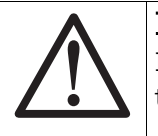

Notice

In any batch mode it is strongly recommended to have only one device at a time to read in the proximity or on top of the PR80 !

The "Firmware family" corresponding to the devices to be programmed must be selected.

To upload the FW file, click on and select the folder that contains it. It must correspond to the product type. The FW procedure can be performed only when the types of the file and the product match.

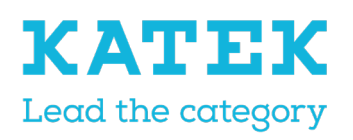

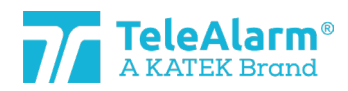

| Title                | Status | Date       | Version |
|----------------------|--------|------------|---------|
| NC8 Reference Manual | Final  | 15.12.2021 | 1.0     |

| Batch job configuration |                                               |  |  |  |  |  |
|-------------------------|-----------------------------------------------|--|--|--|--|--|
| Type Flash firmware     |                                               |  |  |  |  |  |
| Firmware family         | rmware family N86, N86-2R                     |  |  |  |  |  |
| Firmware file           | C:\MesDocs\NC Firmwares\NC_04.A00.01.1395.bin |  |  |  |  |  |
| Keep user settings      |                                               |  |  |  |  |  |
| Firmware version        | 04.A00.01.1395                                |  |  |  |  |  |
|                         | Apply Close                                   |  |  |  |  |  |

| $\underline{\wedge}$ |  |
|----------------------|--|
|----------------------|--|

### Notice

To keep the same settings after performing a "FW upgrade", please make sure that the setting "keep user settings" is activated!

| i | Info<br>The NCCM will not allow the user to load a firmware which is not comp<br>with the loaded device. The file selection is marked in red and the "Flash<br>ton not available : |                                              |  |  |  |  |  |  |
|---|----------------------------------------------------------------------------------------------------|----------------------------------------------|--|--|--|--|--|--|
|   | Flash type                                                                                                    | Device                                       |  |  |  |  |  |  |
|   | Keep user settings<br>Firmwares summary                                                                                                    | Current 04.B00.01.1360<br>New 06.A00.01.1410 |  |  |  |  |  |  |
|   |                                                                                                    | Flash Close                                  |  |  |  |  |  |  |

Click on the "Apply" button. Once the batch job is ready the following screen is displayed :

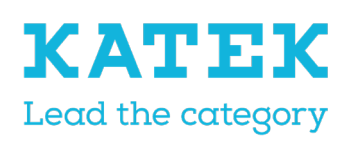

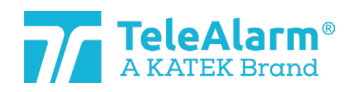

| Title |                      |                          | Sto                | atus  | Date       | Version |
|-------|----------------------|--------------------------|--------------------|-------|------------|---------|
| NC8 I | NC8 Reference Manual |                          | Fi                 | nal   | 15.12.2021 | 1.0     |
|       | Mode Start job       | N<br>Disable confirmatio | 'n                 |       |            |         |
|       | Batch Summary        | tch                      |                    |       |            |         |
|       | Info                 |                          | Statistics         |       |            |         |
|       | Batch job type       | 👤 Flash firmware         | Operations succeed | ded 0 |            |         |
|       | Device detected      | •                        | Failed operations  | 0     |            |         |
|       | Firmware family      | N86, N86-2R              | Operations total   | 0     |            |         |
|       | Firmware version     | 04.A00.01.1395           | Incompatible devic | es 0  |            |         |
|       | Keep user settings   | ✓                        | Distinct devices   | 0     |            |         |

The batch job will start after applying "Start job". A confirmation window will appear :

| ls device | correct                                                                                    | $\times$ |
|-----------|--------------------------------------------------------------------------------------------|----------|
| ?         | The action will be applied to this device: N86 0x5232114F.<br>Would you like to continue ? |          |
|           | Yes No                                                                                     |          |

| $\bigwedge$ | <b>Notice</b><br>The confirmation step could be disabled in selecting the "Disable confirmation"                   |  |  |  |  |
|-------------|----------------------------------------------------------------------------------------------------|--|--|--|--|
|             |                                                                                                    |  |  |  |  |
|             | function : Disable confirmation                                                                                    |  |  |  |  |
|             | That must be done before starting the batch job. This allows to save time but a false device could be programmed ! |  |  |  |  |

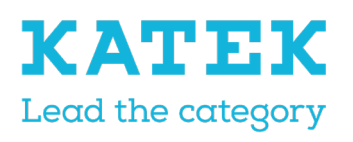

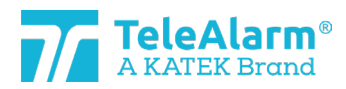

| Title                | Status | Date       | Version |
|----------------------|--------|------------|---------|
| NC8 Reference Manual | Final  | 15.12.2021 | 1.0     |

Click on "Yes" will flash the new firmware in the selected device and the following screen will be displayed :

| :•                              |            |                     |                                                                                                    |   |
|---------------------------------|------------|---------------------|----------------------------------------------------------------------------------------------------|---|
| Mode                            | Stop job   | Disable confirmatio | n                                                                                                    |   |
|                                 | Ba         | tch                 |                                                                                                    |   |
| Batch Su                        | ımmary 👓   |                     | de de la decidada de la decidada de la decidada de la decidada de la decidada de la decidada de la decidada de |   |
| Info                            |            |                     | Statistics                                                                                                    |   |
| Batch job                       | o type     | 👤 Flash firmware    | Operations succeeded                                                                                           | 1 |
| Device d                        | etected    | •                   | Failed operations                                                                                              | 0 |
| Firmware                        | family     | N86, N86-2R         | Operations total                                                                                               | 1 |
| Firmware version 04.A00.01.1395 |            | 04.A00.01.1395      | Incompatible devices                                                                                           | 0 |
| Keep use                        | r settings | ✓                   | Distinct devices                                                                                               | 1 |

Place the second device to be programmed close to the PR80 programmer. The batch job will be automatically resumed and the confirmation screen for the next device will be displayed :

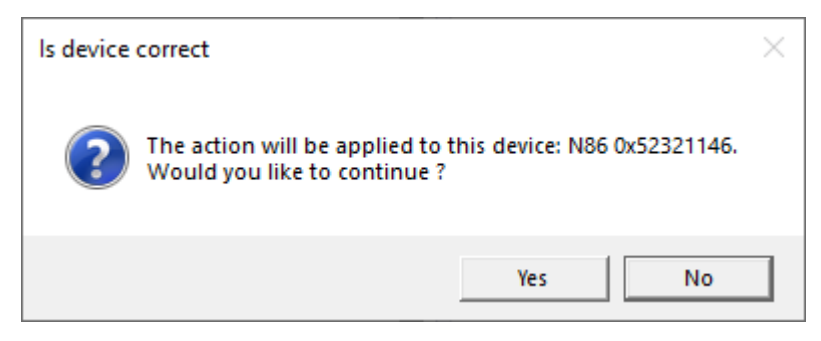

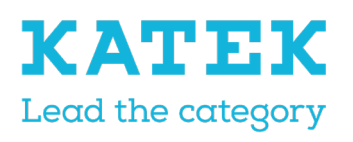

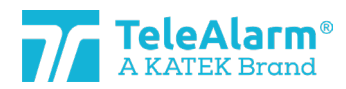

| Title                | Status | Date       | Version |
|----------------------|--------|------------|---------|
| NC8 Reference Manual | Final  | 15.12.2021 | 1.0     |

Click on "Yes" will flash the new firmware in the second device and the following screen will be displayed :

|   | :•        |            |                      |                            |   |  |  |  |
|---|-----------|------------|----------------------|----------------------------|---|--|--|--|
| N | Node      | Stop job   | Disable confirmation |                            |   |  |  |  |
|   |           | Ba         | tch                  |                            |   |  |  |  |
|   | Batch Su  | immary 👓   |                      | daaddaacaaddaaddaaddaaddaa |   |  |  |  |
| I | nfo       |            |                      | Statistics                 |   |  |  |  |
| B | Batch job | type       | 👤 Flash firmware     | Operations succeeded       | 2 |  |  |  |
|   | Device de | etected    | •                    | Failed operations          | 0 |  |  |  |
| F | irmware   | family     | N86, N86-2R          | Operations total           | 2 |  |  |  |
| F | irmware   | version    | 04.A00.01.1395       | Incompatible devices       | 0 |  |  |  |
| K | (eep use  | r settings | ✓                    | Distinct devices           | 2 |  |  |  |

The job could be continued to flash the new firmware in other devices.

To stop a batch job please perform "Stop job". A batch job does not stop automatically! To leave the batch mode completely please click ones again on the batch mode icon.

# 9 Technical reference

# 9.1 Special functions S87L

The wireless programmable multi-mode locator/dementia S87L transmitter can be used as a dementia transmitter or as a locator transmitter, as well for both applications together. The Alarm button of the S87L can be set for the dementia mode to inactive. This way pressing the alarm button doesn't trigger an alarm. The use of the button is nevertheless possible for service or support purposes. The functions of the two hidden applications described below are to indicate in which dementia/location mode the transmitter is set, and to trigger an alarm to facilitate the programming of the transmitter in a NC8 system.

#### 9.1.1 First hidden function: display mode

In holding the button pressed for up to 7 seconds the transmitter LED will flash 4 times red and/or green. A green flash indicates that a parameter is set to "On", a red flash means a parameter is set to "Off". The first flash concerns the parameter "Dementia activated", the second flash the parameter "Dementia with extended range", the third flash the parameter "Button active" and the fourth flash the parameter "Button with location". An overview of the possible sequences is in the table in chapter 9.1.3

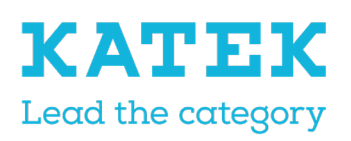

Button active

Button with location

Dementia with extended range

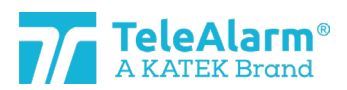

| Title                |   | Status | Date       | Version |
|----------------------|---|--------|------------|---------|
| NC8 Reference Manual |   | Final  | 15.12.2021 | 1.0     |
|                      |   |        |            |         |
|                      |   |        |            |         |
| Dementia activated   | ✓ |        |            |         |

9.1.2 Second hidden function: triggering an alarm event if the "Button active" is set to "Off".

To trigger an alarm in these conditions the button must be pressed when the transmitter LED will flash red and/or green, released after the fourth flash and then pressed again three times.

(This works only when the parameter "Button active" is set to "Off")

#### 9.1.3 Possible S87L settings: LED sequence

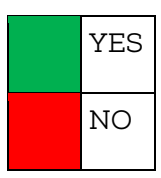

| Dementia activated | Dementia with ex-<br>tended range | Button active | Button with location |                                               |                |      |
|--------------------|-----------------------------------|---------------|----------------------|-----------------------------------------------|----------------|------|
|                    |                                   |               |                      | Dementia, no manual triggering                |                |      |
|                    |                                   |               |                      | Dementia, no manual triggering                |                |      |
|                    |                                   |               |                      | Only Dementia-Alarm                           | Manual,<br>000 | pos. |
|                    |                                   |               |                      | Locator with Dementia                         |                |      |
|                    |                                   |               |                      | No manual triggering / Extended de-<br>mentia |                |      |

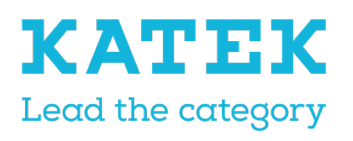

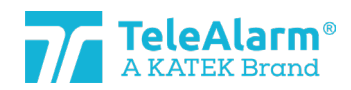

| Title                | Status | Date       | Version |
|----------------------|--------|------------|---------|
| NC8 Reference Manual | Final  | 15.12.2021 | 1.0     |

|   |  | No manual triggering / Extended de-<br>mentia |                |      |
|---|--|-----------------------------------------------|----------------|------|
|   |  | Only Dementia-Alarm / Extended                | Manual,<br>000 | pos. |
|   |  | Locator with Dementia / Extended              |                |      |
|   |  | No function                                   |                |      |
|   |  | No function                                   |                |      |
|   |  | No dementia and no locater                    | Manual,<br>000 | pos. |
| I |  | Locator without Dementia-Alarm                |                |      |
|   |  | No function                                   |                |      |
|   |  | No function                                   |                |      |
|   |  | No dementia and no locater                    | Manual,<br>000 | pos. |
|   |  | Locator without Dementia-Alarm                |                |      |

# 9.2 Pear Push Button N86

TeleAlarm proposes a Pear Push Button (PPB) for the N86 devices (reference T.200.001.582). It is connected to the N86 by a 3 meters wire and allow to trigger an alarm at a distance. The Pear Push Button is powered by the N86.

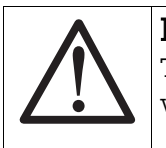

#### Notice

The pear push button for N46 (reference T.240.001.228) is NOT compatible with the N86 !

The alarm button of the PPB lights up constantly when the N86 is externally powered (to save battery lifetime it is not light if the N86 is powered by its internal battery). This allows to easily find the PPB in dark conditions. No dimming is possible.

The N86 could be programmed to allow different alarm types to be triggered by the PPB. : help call, pull cord, Aux. help 1, Aux. help 2, pear button, pull button alarm or a general alarm state.

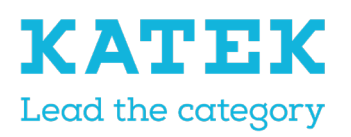

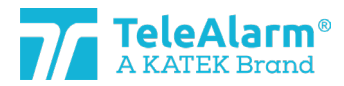

| Title                | Status | Date       | Version |
|----------------------|--------|------------|---------|
| NC8 Reference Manual | Final  | 15.12.2021 | 1.0     |

When the N86 is ext. powered a triggered alarm is indicated on the PPB by a fast LED blinking (2x per sec). The PPB doesn't blink when an Assistance call is triggered but lights up as in idle mode.

When the N86 is Batt. powered a triggered alarm is indicated on the PPB by a slow LED blinking (1x per 2 sec.).

A broken cable or removing the PPB from the N86 will trigger after 20sec<sup>\*</sup> a technical alarm and a white LED blinking every 4 seconds. This technical alarm can be acknowledged by a B81/B80A or by pressing the green N86 button. The white flashing of the LED can be stopped by acknowledging the N86 or by connecting the PPB to the N86.

# 9.3 Acknowledgement devices (B81 and B80A)

Two different "Clear Alarm" settings can be programmed for the acknowledgement devices, "Clear Alarm only" and "Clear alarm + Nurse ID alarm"

"Clear Alarm only" is used to acknowledge alarms, "Clear alarm + Nurse ID Alarm" is used to acknowledge alarms and to give the caretaker a possibility to trigger an emergency alarm when additional help is needed.

To trigger an alarm a caretaker must keep the alarm button pressed for min. 8 seconds.

Remark: only the setting "Clear Alarm only" can be used in a NurseCall MainUnit 8 system. The acknowledgement device does not necessarily have to be stored in the main unit.

The B81 and the B80A can also be used to send a distress alarm. They must be. It must be stored as a standard device and the setting must be set to "Clear alarm + Nurse ID Alarm". In that case it cannot be used as acknowledgement transmitter in a NC8 Main Unit environment

# 9.4 Supervision messages limitations

The correct function of a transmitter can be monitored with help of a supervision message sent periodically. The "Supervision interval" parameter allows to activate this feature and to define the interval between supervision messages. It must be set to 30 seconds to be compatible with the VDE 0834 German standard. There are some limitations to this feature:

- The smaller the interval, the higher the power consumption on the battery. In VDE 0834 compatible mode (interval set to 30 seconds) the battery lifetime could be reduced by a factor of 2, in comparison to the default interval (10 minutes)
- The "Multiple receivers" parameters allows to select the type(s) of receiver(s) to receive the alarm and technical messages. The supervision messages will be sent only to the RE80 (NC 8 units) and AP80 types of receivers.

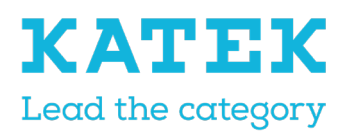

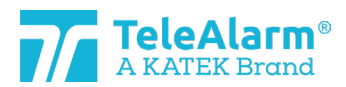

| Title                | Status | Date       | Version |
|----------------------|--------|------------|---------|
| NC8 Reference Manual | Final  | 15.12.2021 | 1.0     |

# 9.5 Messages repetition limitations

Alarm and technical messages could be repeated, in according with the settings of the four repetition parameters. There are some limitations to this feature :

- This feature is not available with the RAC80 device
- This feature is limited for the UPCBA80 product: the repeat function is only working with E3 digital Input, corresponding to Triggers 7 and 8

### 9.6 Device serial number (S/N)

The device serial number is written in a hexadecimal format based on 4 bytes (32 bits) structure. It is written on the product's label and displayed as a hexadecimal structure in the NCCM (see example in chapter 5.2).

The device serial number contains the production date, a production plant code (TeleAlarm internal code) and the NurseCall 8 identification number (ID-Code).

Example of a device serial number.

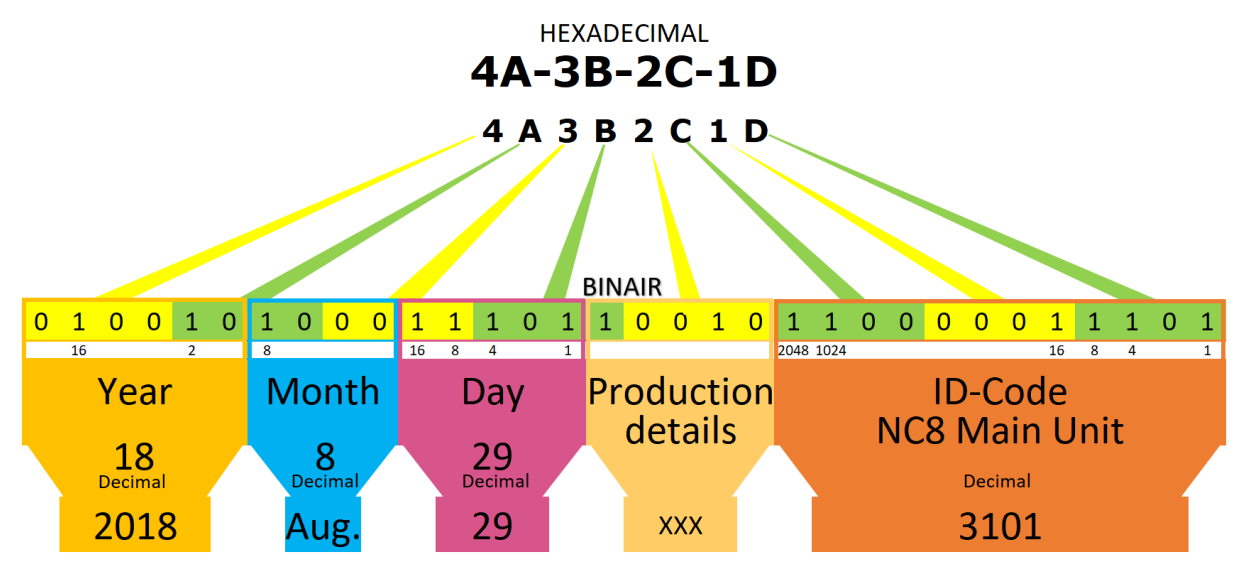

# 9.7 Unique ID-number

#### 9.7.1 Main and Relay units

Only the last 3 digits of the Main and Relay units S/N are considered for the device IDnumber. That limits the number of different ID, and it could happen that the same ID could be used by several devices in the system.

Example: the S/N number is A1-B2-C3-D4 (hexadecimal 4 bytes value)

1. The ID code are the last 3 digits, "3D4"

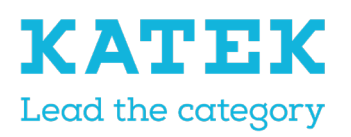

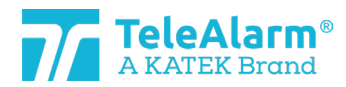

| Title                | Status | Date       | Version |
|----------------------|--------|------------|---------|
| NC8 Reference Manual | Final  | 15.12.2021 | 1.0     |

- 2. "3D4" means binary 001111010100 or decimal 0980. The decimal value is the displayed by the NCCM under "Device Info" as "production ID"
- 3. The value of the last 3 digits is never higher than hexadecimal "FFE"
- 4. The number is never "0"
- 5. So, the decimal number range is from 1 to 4094
- 6. When the number 4094 is reached, the next manufactured devices numbers will start again with "1"

#### 9.7.2 LE80 and other NC8 devices

The whole device S/N is considered for the device ID-number. In the case the ID-number is unique and no other NurseCall product shares it.

Example: the device number is A1-B2-C3-D4

- 1. The whole ID code is taken in account
- 2. The value of A1B2C3D4 is decimal 2712847316.

### 9.8 Production date

The production date is contained in the first most significant 15 bits of the device S/N.

Example: Label number 4A-3B-2C-1D

- 1. 4A3B2C1D is binary 0100 1010 0011 1011 0010 1100 0001 1101
- 2. The first 15 bits are representing the production date:
- 3. The first 6 bits are standing for the year, the next 4 bits for the month, and the next 5 bits for the day.
- 4. Binary 010010 is decimal 18, meaning 2018
- 5. Binary 1000 is decimal 8, meaning August
- 6. Binary 11101 is decimal 29
- 7. Production date is 29 August 2018

# 10 PR80 Programming Device information

### 10.1 PR80 Programming Device and accessories disposal

Electrical or electronic devices and accessories that are no longer serviceable must be collected separately and sent for environmentally compatible recycling (in accordance with the European Directive on Waste Electrical and Electronic Equipment). To dispose of old electrical or electronic devices and accessories, you should use the return and collection systems established in the country concerned.

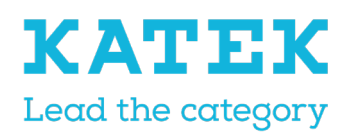

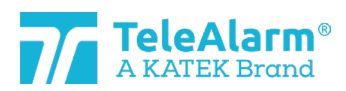

<sup>Title</sup> NC8 Reference Manual Status Final 1

Date 15.12.2021 Version 1.0

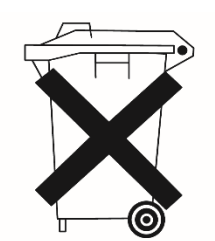

# 10.2 Environmental conditions

The NurseCall PR80 Programming Device must not be located near a water tap or any other source of water. The product must not be subjected to dripping water.

### 10.3 CE declaration

The CE Declaration can be found at the following address: <u>http://www.telealarm.com/</u>